# Grafické operátorské panely Weintek řady iP

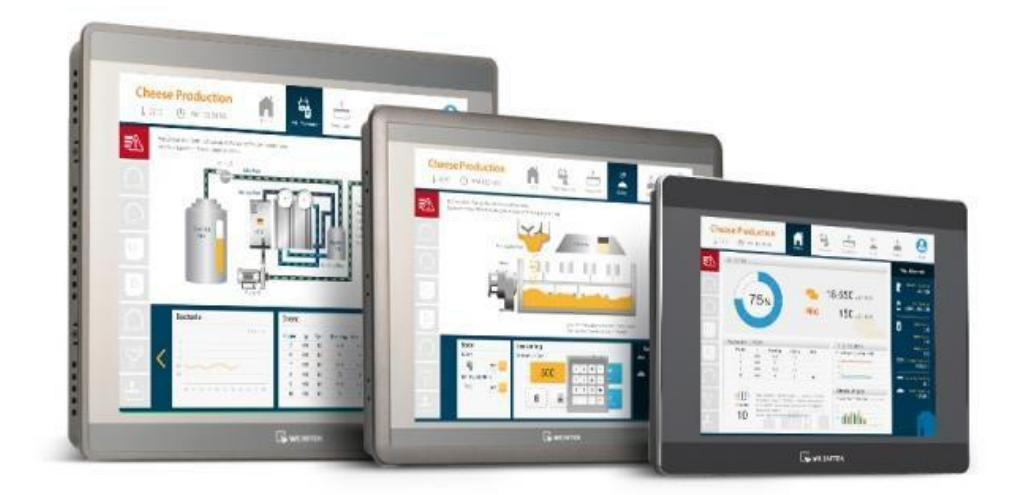

# Grafické operátorské panely Weintek řady iP

Copyright © TECON spol. s r. o., Vrchlabí, Česká republika

Tato publikace prošla jen částečnou jazykovou korekturou. Tato publikace vznikla na základě informací dostupných v době tisku. Veškeré změny jsou vyhrazeny. Všechny ochranné známky uvedené v této knize jsou majetkem jejich vlastníků

# Žádná část této publikace nesmí být publikována a šířena žádným způsobem a v žádné podobě bez výslovného svolení firmy TECON s.r.o.

# TECON spol. s r. o.

Komenského 63 Vrchlabí 543 01 Česká republika

Tel.: 499 429 100, 499 429 117 Fax: 499 422 508 e-mail: info@TECON.cz http://www.TECON.cz

# Obsah

| Technické parametry                  | 4  |
|--------------------------------------|----|
| Instalace programu EasyBuilder Pro   | 5  |
| Vytvoření nového projektu            | 6  |
| Bitový přepínač s lampičkou          | 9  |
| Zadávání a zobrazení numerických dat | 14 |
| Inkrementace a dekrementace          | 17 |
| Alarmy (Eventy)                      | 20 |
| Logování dat                         | 26 |
| Data transfer                        | 35 |
| Více oken na panelu                  | 37 |
| Receptury                            | 41 |
| Makra                                | 48 |
| Security                             | 52 |
| Ostatní aktivní prvky                | 56 |

# Technické parametry

Nové grafické **operátorské panely firmy WEINTEK řady iP** s dotykovou obrazovkou jsou ekonomicky velice výhodným řešením pro vizualizaci a monitoring technologických procesů řízených programovatelnými automaty PLC.

Dotykové panely WEINTEK řady iP jsou aktuálně nabízeny v provedení s úhlopříčkou 4,3 palce, 7 palců a 10 palců TFT v širokoúhlém provedení.

Weintek panely řady iP, jsou hardwarově podobné jako předchozí panely řady iP. Rozdíl zde je v mnoha ohledech. Nové panely řady iP umožňují oproti předchozím panelům rychlejším Boot Time a to až o 10 vteřin. Dále je zde použit nový typ displeje, který disponuje až 16.2M barev oproti dosavadním 65536. Je zde také použita lepší a rychlejší komprese obrázků a textů. Panely řady iP disponují procesorem Cortex A8 32Bit 600 MHz, pamětí RAM 128MB, pamětí FLASH 256MB a rozsahem provozních teplot 0°C až 50°C.

Sofistikovaný konfigurační software EasyBuilder PRO je k dispozici zcela ZDARMA.

|                     | MT8052iP                                         | MT8072iP                                             | MT8106iP                                                                   |  |  |  |
|---------------------|--------------------------------------------------|------------------------------------------------------|----------------------------------------------------------------------------|--|--|--|
| DISPLEJ             | 4,3" TFT                                         | 7" TFT                                               | 10.1" TFT                                                                  |  |  |  |
| JAS                 | 400                                              | 300                                                  | 350                                                                        |  |  |  |
| BARVY               | 16.7M                                            | 16.7M                                                | 16.7M                                                                      |  |  |  |
| ROZLIŠENÍ           | 480x272                                          | 800x480                                              | 1024x600                                                                   |  |  |  |
| DOTYKOVÝ<br>PANEL   |                                                  | Rezistivní 4 vodičový                                |                                                                            |  |  |  |
| SÉRIOVÉ<br>PORTY    | COM1: RS-232/RS-485<br>2W/4W, COM3:<br>RS-485 2W | COM1: RS-232<br>COM3: RS-485 2W/4W                   | COM1: RS-232 4W<br>COM2: RS-485 2W/4W,<br>COM3: RS-232 2W/RS-<br>485 2W/4W |  |  |  |
| ETHERNET            |                                                  | 10/100 Base-T x 1                                    |                                                                            |  |  |  |
| PROCESOR            | Dual-                                            | core RISC Cortex A8 32Bit                            |                                                                            |  |  |  |
| PAMĚŤ               |                                                  | 256 MB                                               |                                                                            |  |  |  |
| RAM                 |                                                  | 128 MB                                               |                                                                            |  |  |  |
| NAPÁJENÍ            |                                                  | 24±20% VDC                                           |                                                                            |  |  |  |
| PROVOZNÍ<br>TEPLOTA | 0° ~ 50°C                                        |                                                      |                                                                            |  |  |  |
| SOFTWARE            | Easy I<br>Weinc                                  | Builder PRO verze 6<br>cloud Easy Access 2.0 (volite | lné)                                                                       |  |  |  |

Srovnání všech řad panelů Weintek z pohledu funkcí a možností naleznete zde.

## Instalace programu EasyBuilder Pro

**Spusťte Windows,** jestliže jste tak ještě neučinili, spusťte operační systém **Microsoft Windows**. Jestliže jste doposud nepracovali se systémem Windows, poraďte se s manuálem Windows jak nakonfigurovat systém na optimální výkon a jak spouštět aplikace. Konfigurační software **EasyBuilder Pro** je určen pro 64 bitové operační systémy **Windows od verze 10 výše**.

**Rozbalte archiv** Instalační archiv **EBproV60902.ZIP** (nebo novější) rozbalte na disk a spusťte soubor **SETUP.EXE** 

Nejprve se naučíme jak spustit vývojové prostředí EB Pro a zkusíme **napsat** jednoduchou aplikaci, kterou **otestujeme** pomocí **offline simulace** na obrazovce PC. Po té projekt uložíme do panelu a vyzkoušíme jeho funkčnost.

Spusťte **Utility Manager**, který naleznete na ploše. Zobrazí se následující okno. V tomto okně nalezneme vývojové prostředí včetně další užitečných funkcí.

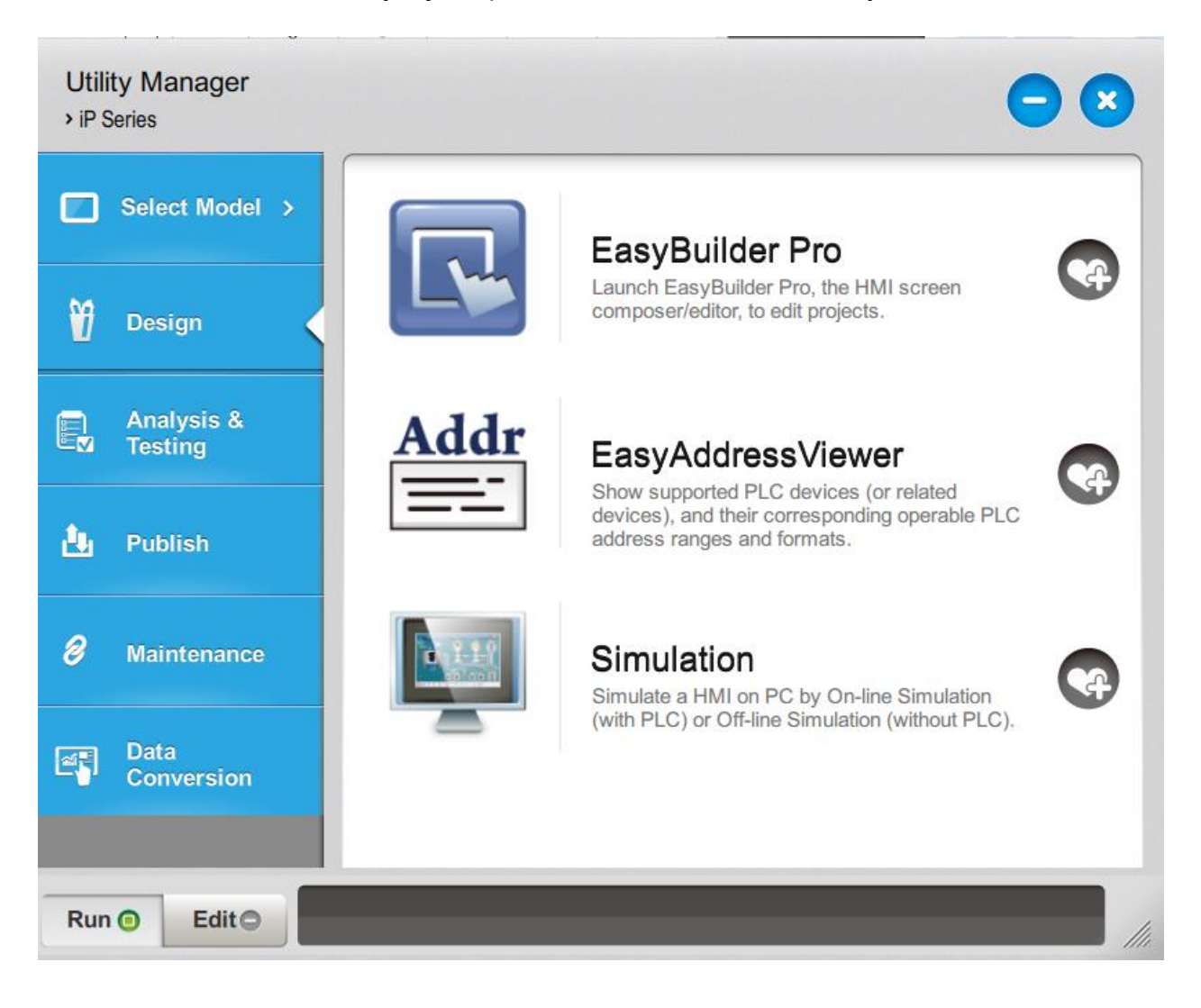

# Vytvoření nového projektu

Kliknutím na **EasyBuilder Pro** spustíme vývojové prostředí. Zobrazí se okno s možností založení nového projektu, otevření projektu z adresáře nebo výběr z posledních použitých projektů.

Zvolíme nový projekt. Následně se zobrazí okno s výběrem typu panelu, pro který chceme projekt vytvářet. Pro účely příručky bude stačit panel MT8072iP (800x480)

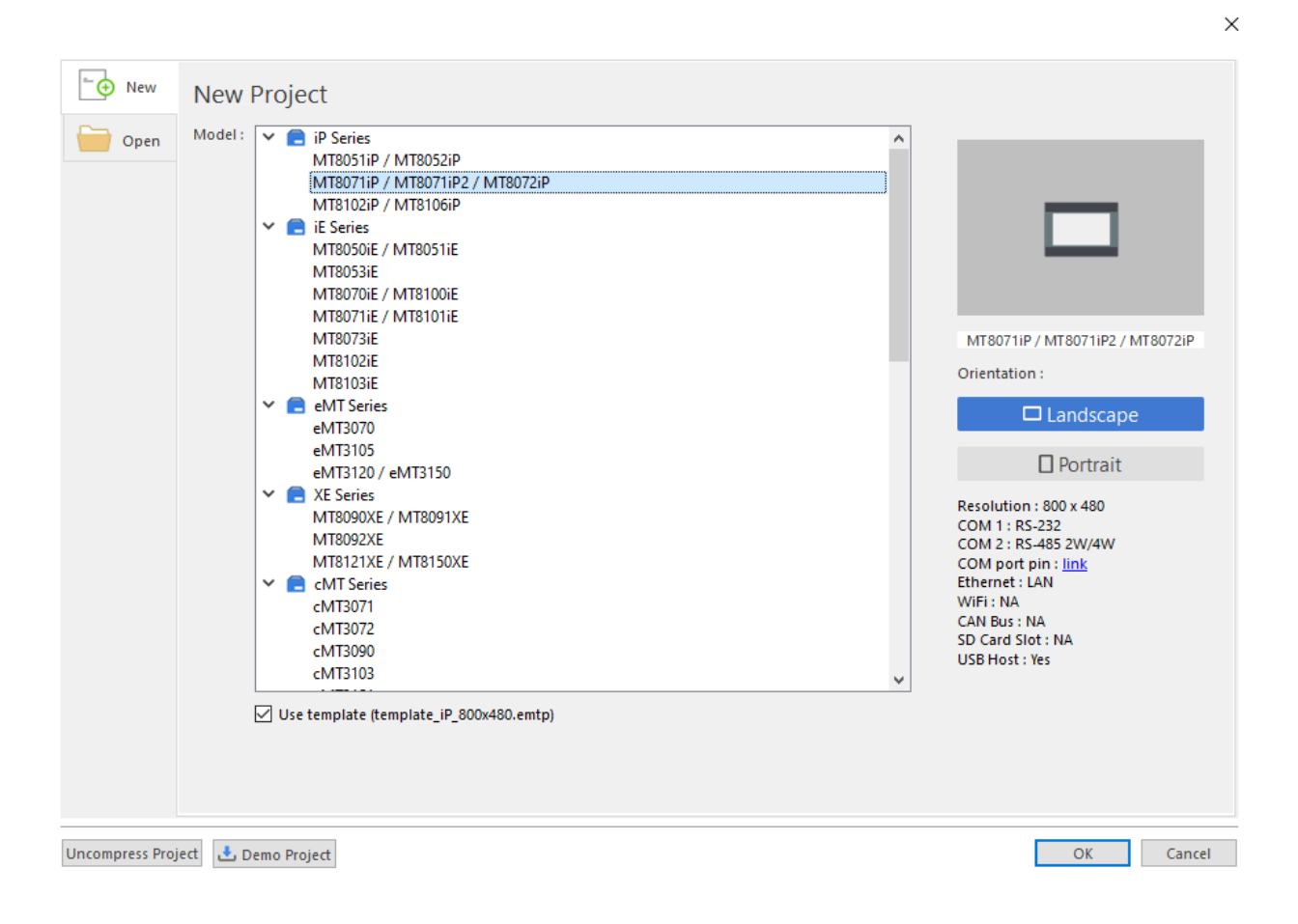

Po výběru typu panelu se otevře jako první nastavení systémových parametrů.

| tem Parame                                                  | eter setting                                             |                      |                                                                   |                                              |                         |           |                           |           |       |
|-------------------------------------------------------------|----------------------------------------------------------|----------------------|-------------------------------------------------------------------|----------------------------------------------|-------------------------|-----------|---------------------------|-----------|-------|
| Cellular D                                                  | ata Network                                              |                      | Printer/Backu                                                     | ID Server                                    | Time S                  | vnc./DST  |                           | e-Mail    |       |
| Device                                                      | Model                                                    | Gene                 | ral Syste                                                         | em Rem                                       | ote Se                  | curity    | Extend                    | ded Memo  | ory   |
| evice list:                                                 |                                                          |                      |                                                                   |                                              |                         |           |                           | Nhat's my | / TP2 |
| evice liber                                                 | Namo                                                     | Location             | Deuice Tures                                                      |                                              |                         | Interfe   |                           | Protocol  |       |
| Local HM                                                    | T Local HMT                                              | Local                | MT9071D / MT                                                      | 007100 / MT00                                | 1700 / 900 v 49         | 0) -      | ice i/i r                 | 1010001   | 0     |
|                                                             |                                                          |                      |                                                                   |                                              |                         |           |                           |           |       |
| ٢                                                           |                                                          |                      |                                                                   |                                              |                         |           |                           |           | >     |
|                                                             |                                                          |                      |                                                                   |                                              |                         |           |                           |           |       |
| Settings ma<br>roject descri                                | ide in this tab                                          | New                  | v Device/Server.                                                  | <br>cancel)                                  | Delete                  | S         | Settings/Se               | ecurity   |       |
| Settings ma<br>roject descri<br>CADA softw.<br>nd enable [N | ide in this tal<br>iption:<br>are can acce               | New<br>o will be sav | v Device/Server.<br>ved directly (no o<br>data via MODBUS         | <br>cancel)<br>S TCP/IP Server               | Delete<br>on HMI. (Enab | le MODBU: | Settings/So<br>S TCP/IP S | ecurity   | st    |
| Settings ma<br>roject descri<br>CADA softw<br>nd enable [N  | ide in this tab<br>iption:<br>are can acce<br>IODBUS TCP | New<br>o will be sav | y Device/Server.<br>ved directly (no o<br>data via MODBUS<br>by]) | <br>cancel)<br>S TCP/IP Server<br>Address Mo | Delete on HMI. (Enab    | le MODBUS | Settings/Si               | ecurity   | st    |
| Settings ma<br>roject descri                                | ide in this tab<br>iption:<br>are can acce<br>MODBUS TCP | New<br>o will be sav | ata via MODBUS                                                    | <br>cancel)<br>S TCP/IP Server<br>Address Mc | Delete                  | ie MODBUS | Settings/S                | ecurity   | st    |

V tomto okně (**System Parametr Settings**) lze nastavit komunikaci s připojeným zařízením a základní vlastnosti projektu. Tato různá nastavení si ukážeme dále. Klineme na OK. Dostáváme se tak na prázdnou plochu, která symbolizuje obrazovku panelu.

| 💽 EasyBuilder Pro                                                                                                    | V6.10.01.243 : E                                                                                 | BProject1 - [1 | 0 - WINDOW_                                                                                                    | /_010 ]                                        |                                                                    |                                                         | - 🗆 ×                                                |
|----------------------------------------------------------------------------------------------------|--------------------------------------------------------------------------------------------------|----------------|----------------------------------------------------------------------------------------------------|------------------------------------------------|--------------------------------------------------------------------|---------------------------------------------------------|------------------------------------------------------|
| File 🔡 🖂                                                                                                    | 🔨 🧈 👳 Hon                                                                                        | ne Project     | Object                                                                                                    | Data/History IloT/Energy View Tool Weind       | loud                                                               |                                                         | - 8 × ^                                              |
| Paste Cut<br>Clipboard                                                                                                    | System<br>Parameters                                                                             | Select         | Find/Replace<br>Multi. copy<br>Window copy<br>Editing                                                                                                    | e Addr @ : # 🛗 📛 🔶 🔟 📇 🖶 🖬 ↔<br>IIII IIII / ~~ | 일 후 의 판 라 네 왕 한 아 응 않?<br>당 해 왕 2011년 월 카 월 - 군 - 구 - 위<br>Arrange | $ \begin{array}{ c c c c c c c c c c c c c c c c c c c$ | 80 S1 S2 S3 0 ÷<br>L1 L2 L3 L4 1 ÷<br>State/Language |
| Windows Tree                                                                                                    |                                                                                                  | <b>▼</b> ×     | 4 10 - W                                                                                                    | WINDOW_010 ×                                   |                                                                    | \$                                                      | Picture Library 💌 🗙                                  |
| Enter Legword to fill<br>+ 4 : Common<br>- 5 : Device R<br>- 6 : HMI Con<br>- 7 : P assword<br>- 8 : Storage S<br>- 9 : Backup<br>- 10 : Wkup<br>- 11 :<br>- 11<br>- 12<br>- 13<br>- 14<br>- 15<br>- 16<br>- 16<br>- 17<br>- 18<br>- 10<br>- 20<br>- 21<br>- 22<br>- 22<br>- 24<br>- 25<br>- 26<br>- 27<br>- 28<br>- 30<br>- 31<br>- 33<br>- 33<br>- 33<br>- 33<br>- 33<br>- 38<br>- 37<br>- 38<br>- 37<br>- 38<br>- 37<br>- 38<br>- 38<br>38<br>- 38<br>- 38 | er windows<br>ction<br>window<br>sponse<br>nection<br>I Restriction<br>pace Insufficien<br>W_010 | t              | and the second of the second of the second o |                                                |                                                                    |                                                         | [Project]                                            |
| - 39<br>- 40<br>- 41                                                                                                    |                                                                                                  |                |                                                                                                    |                                                |                                                                    |                                                         | Remove Picture                                       |
| 42                                                                                                    |                                                                                                  | ¥              | <                                                                                                    |                                                |                                                                    | >                                                       | Shape Library Picture Library                        |
| MT8071iP / MT8071i                                                                                                    | P2 / MT8072iP (8                                                                                 | 800 x 480)     |                                                                                                    |                                                | X =                                                                | 351 Y = 184 🛛 CAP NUM S                                 | SCRL 100 %                                           |

V názvu okna vlevo nahoře vidíte vedle jména konfiguračního software také jméno projektu, se kterým právě pracujete.

Pod ním se nachází **Menu**, ze kterého je přes jednotlivé položky možné dosáhnout na všechny funkce software.

V levém podokně se nachází seznam vytvořených oken. V našem případě WINDOW\_010. Toto okno je tedy zatím prázdná plocha, dále si ukážeme, jak vytvořit první jednoduchý projekt.

## Bitový přepínač s lampičkou

Pro vytvoření první aplikace vložíme na černou plochu nějaký prvek. Jako první projekt vytvoříme bitový přepínač, který nám bude rozsvěcet a zhasínat bitovou lampičku.

Vložíme bitový přepínač. Pomocí hlavního menu v záložce Objects -> Set Bit

| EasyBuilder Pro : EBProject3 - [10 - WINDOW_010 ]                                                                                                    |                   |                   |               |                                                              |                            |  |  |  |
|----------------------------------------------------------------------------------------------------|-------------------|-------------------|---------------|--------------------------------------------------------------|----------------------------|--|--|--|
| File 🔚 🔜 🐟 🌧 🗸 Home                                                                                                    | e Project         | Object            | Data/History  | lloT/Energy                                                  | View Tool                  |  |  |  |
| ✓       ✓       ✓       ✓       Picture         🕒       🗠       ✓       ✓       ✓       ✓         ✓       🗠       ✓       ✓       ✓       ✓       ✓         ✓       🗠       ✓       ✓       ✓       ✓       ✓       ✓         ✓       ✓       ✓       ✓       ✓       ✓       ✓       ✓       ✓       ✓         ✓       ✓       ✓       ✓       ✓       ✓       ✓       ✓       ✓       ✓       ✓       ✓       ✓       ✓       ✓       ✓       ✓       ✓       ✓       ✓       ✓       ✓       ✓       ✓       ✓       ✓       ✓       ✓       ✓       ✓       ✓       ✓       ✓       ✓       ✓       ✓       ✓       ✓       ✓       ✓       ✓       ✓       ✓       ✓       ✓       ✓       ✓       ✓       ✓       ✓       ✓       ✓       ✓       ✓       ✓       ✓       ✓       ✓       ✓       ✓       ✓       ✓       ✓       ✓       ✓       ✓       ✓       ✓       ✓       ✓       ✓       ✓       ✓       ✓       ✓       ✓       ✓ <td>Bit Wa<br/>Lamp La</td> <td>ord Set<br/>mp Bit</td> <td>t Set En Word</td> <td>Toggle Switch<br/>Multi-State Switc<br/>Function Key<br/>Button</td> <td>Combo Button<br/>h - Slider</td> | Bit Wa<br>Lamp La | ord Set<br>mp Bit | t Set En Word | Toggle Switch<br>Multi-State Switc<br>Function Key<br>Button | Combo Button<br>h - Slider |  |  |  |
| Windows Tree                                                                                                    | • • •             | د م               | 10 - WINDOW_  | 010 ×                                                        |                            |  |  |  |
| -       3: Fast Selection         -       4: Common Window         -       5: Device Response         -       6: HMI Connection         -       7: Password Restriction                                                                                                    | ^                 |                   | ۹,,,,,,,,     |                                                              |                            |  |  |  |

V následujícím okně poté přiřadíme požadované vlastnosti tomuto prvku. V první záložce **General** nastavíme, na jakou adresu se bude bitová hodnota zapisovat (**Write address**).

Zde jsou možnosti LB, RW\_Bit, RW\_A\_Bit, LW\_bit, RBI. Použijeme LB 0. Dále nastavíme, jakým způsobem se bude tlačítko chovat (Attribute). Lze vybrat mnoho způsobů chování (Set ON, Set OFF, Toggle, momentary atd...) Jelikož mi chceme vytvořit přepínač, zvolíme Toggle.

| New Set Bit Object              |
|---------------------------------|
| General Security Shape Label    |
| Comment :                       |
| Write address                   |
| PLC : Local HMI    Settings     |
| Address : LB 🗸 0                |
| Write after button is released  |
| Attribute<br>Set style : Toggle |
| Macro Execute macro             |
| OK Storno Nápověda              |

V záložce **Shape** můžeme nastavit vzhled daného tlačítka. Pro tuto možnost jsou zde před vytvořeny knihovny s tvary. Klikneme tedy na **Shape Library**.

|                | State : 0 -                                            |
|----------------|--------------------------------------------------------|
|                | Picture :                                              |
| 0 1<br>Picture |                                                        |
|                | Picture Library Use picture Set to original dimensions |
| Shape          | Shape Library                                          |
|                | ☑ Inner                                                |
|                | ✓ Frame                                                |
|                | Interior pattern : Pattern Style                       |
|                | Duplicate these attributes to every state              |

Zde si můžeme zvolit z různých tvarů. Jsou zde vytvořeny nejen tlačítka ale i lampy (signálky) a další užitečné prvky. Zvolíme tedy takovýto tvar pro náš přepínač. (v knihovně **button2**). Tyto knihovny lze rozšiřovat o vlastní knihovny.

| oiect  | Library       |                                               |             |       |                                               |     | -        | 694    |                                       |       |
|--------|---------------|-----------------------------------------------|-------------|-------|-----------------------------------------------|-----|----------|--------|---------------------------------------|-------|
| -,     |               | System                                        | Switch - Cr | ystal | •                                             | 0 0 | 3        |        |                                       |       |
| Systen | n Switch - Cr | ystal                                         |             |       |                                               |     |          |        | -                                     |       |
| 0      | - 0           | Switch - Crystal<br>States : 2<br>Objects : 1 |             |       | Switch - Crystal<br>States : 2<br>Objects : 0 |     | <u>,</u> |        |                                       |       |
| 2      |               | Switch - Crystal<br>States : 2<br>Objects : 0 |             |       | Switch - Crystal<br>States : 2<br>Objects : 0 | -   | 0        | ixport | Modify<br>SYSTEM 62x87<br>13642 bytes |       |
| 4      |               | Switch - Crystal                              |             | 5     | Switch - Crystal<br>States : 2                |     | 1        |        | SYSTEM 62x87<br>13612 bytes           | [     |
| 6      |               | Objects : 0                                   |             | 7     | Objects : 0                                   |     |          |        |                                       |       |
|        |               | pwitch - Crystal                              |             | Bad   | ground :                                      |     | 1        | New    | Delete                                | Clean |

Na ploše obrazovky se nám objevil první prvek - bitový přepínač. Tento přepínač nám bude měnit hodnotu na adrese LB-0 vždy z 1 do 0 a z 0do 1. Tuto funkci můžeme nechat zobrazit pomocí bitové lampičky, kterou si také vložíme do projektu.

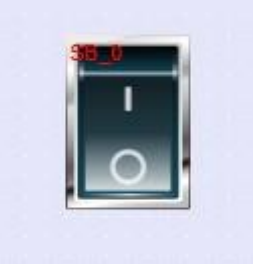

Bitovou lampičku můžeme vybrat v menu Object-> Bit Lamp.

| EasyBuilder Pro : EBProject3 - [10 - WINDOW_010 ]                                                                                                    |                  |                     |                                                     |  |  |  |  |  |
|----------------------------------------------------------------------------------------------------|------------------|---------------------|-----------------------------------------------------|--|--|--|--|--|
| File 🛛 🚼 💌 🐟 🥕 📮 Home                                                                                                    | e Project C      | bject Data/Hist     | tory lloT/Energy                                    |  |  |  |  |  |
| ✓        ✓        ✓        ✓       ✓       ✓       ✓       ✓       ✓       ✓       ✓       ✓       ✓       ✓       ✓       ✓       ✓       ✓       ✓       ✓       ✓       ✓       ✓       ✓       ✓       ✓       ✓       ✓       ✓       ✓       ✓       ✓       ✓       ✓       ✓       ✓       ✓       ✓       ✓       ✓       ✓       ✓       ✓       ✓       ✓       ✓       ✓       ✓       ✓       ✓       ✓       ✓       ✓       ✓       ✓       ✓       ✓       ✓       ✓       ✓       ✓       ✓       ✓       ✓       ✓       ✓       ✓       ✓       ✓       ✓       ✓       ✓       ✓       ✓       ✓       ✓       ✓       ✓       ✓       ✓       ✓       ✓       ✓       ✓       ✓       ✓       ✓       ✓       ✓       ✓       ✓       ✓       ✓       ✓       ✓       ✓       ✓       ✓       ✓       ✓       ✓       ✓       ✓       ✓       ✓       ✓       ✓       ✓       ✓       ✓       ✓       ✓       ✓       ✓       ✓       ✓       ✓       ✓       ✓ <td>Bit Word<br/>Lamp</td> <td>Set Set<br/>Bit Word</td> <td>✤ Toggle Switch ☑ Multi-State Switch ☑ Function Key</td> | Bit Word<br>Lamp | Set Set<br>Bit Word | ✤ Toggle Switch ☑ Multi-State Switch ☑ Function Key |  |  |  |  |  |
| Draw                                                                                                    | Lamp             |                     | Button                                              |  |  |  |  |  |
| Windows Tree                                                                                                    | <b>▼</b> X       | 4 10 - WINDO        | )W_010 X                                            |  |  |  |  |  |
| -      3 : Fast Selection     -      4 : Common Window     5 : Device Response     6 : HMI Connection                                                                                                    | ^                |                     | 1.1.1.1.1.1.1.1.1                                   |  |  |  |  |  |

Abychom docílili spárování s předchozím bitovým přepínačem, musíme nastavit Read address na stejnou adresu jako Write address u bitového přepínače, tedy na LB-0. Dále můžeme opět v záložce Shape pomocí Shape Library přiřadit lampičce určitý tvar.

| New Bit La | amp/Tog     | gle Switch Object    |                   |                 | <b>E</b> |
|------------|-------------|----------------------|-------------------|-----------------|----------|
| General    | Security    | Shape Label          |                   |                 |          |
|            | Comment     | :                    |                   |                 |          |
|            |             | O Bit Lamp           | () T              | oggle Switch    |          |
| ⊂Read a    | ddress      |                      |                   |                 |          |
| 1          | PLC : Loc   | al HMI               |                   | •               | Settinas |
| Addr       | ess : LB    |                      | • 0               |                 |          |
|            |             |                      |                   |                 |          |
|            |             | Invert signal        |                   |                 |          |
| Blinking   | ,           |                      |                   |                 |          |
|            |             |                      |                   |                 |          |
|            | Mode        | None                 |                   |                 | •        |
| E H        | ide picture | /shape if no corresp | onding picture fo | r current state |          |
|            |             |                      |                   |                 |          |
|            |             |                      |                   |                 |          |
|            |             |                      |                   |                 |          |
|            |             | OK                   | Storno            | <b>)</b>        | Nápověda |

| EasyBuilder Pro : EBProject3 - [10 - WINDOW_010 ]                                                                                                    |                                                                                                    | - 🗆 ×                                                                    |
|----------------------------------------------------------------------------------------------------|----------------------------------------------------------------------------------------------------|--------------------------------------------------------------------------|
| File 🗄 🖂 🐟 🌧 🗸 Home Project Object Da                                                                                                    | a/History IIoT/Energy View Tool                                                                                                    | - 8 × *                                                                  |
| ✓     ✓     ✓     ✓     ✓     ✓     ✓     ✓     ✓     ✓     ✓     ✓     ✓     ✓     ✓     ✓     ✓     ✓     ✓     ✓     ✓     ✓     ✓     ✓     ✓     ✓     ✓     ✓     ✓     ✓     ✓     ✓     ✓     ✓     ✓     ✓     ✓     ✓     ✓     ✓     ✓     ✓     ✓     ✓     ✓     ✓     ✓     ✓     ✓     ✓     ✓     ✓     ✓     ✓     ✓     ✓     ✓     ✓     ✓     ✓     ✓     ✓     ✓     ✓     ✓     ✓     ✓     ✓     ✓     ✓     ✓     ✓     ✓     ✓     ✓     ✓     ✓     ✓     ✓     ✓     ✓     ✓     ✓     ✓     ✓     ✓     ✓     ✓     ✓     ✓     ✓     ✓     ✓     ✓     ✓     ✓     ✓     ✓     ✓     ✓     ✓     ✓     ✓     ✓     ✓     ✓     ✓     ✓     ✓     ✓     ✓     ✓     ✓     ✓     ✓     ✓     ✓     ✓     ✓     ✓     ✓     ✓     ✓     ✓     ✓     ✓     ✓     ✓     ✓     ✓     ✓     ✓✓     ✓     ✓     ✓                   | 23 🔮 Toggle Switch 🖻 Combo Button<br>Set Data Switch - O Slider<br>Mutri-State Switch - O Slider<br>Mutri State Switch - O Slider<br>Mutri State Switch - O Slide | Action-related                                                           |
| Windows Tree 👻 🗸 10-                                                                                                    | VINDOW_010 ×                                                                                                    | Picture Library 👻 🗙                                                      |
| 3: Fat Selection         A           4: Common Window         A           5: Device Response         A           6: HM Connection         B           7: Password Restriction         B           9: Backup         B           10: WINDOW_010         B           11:         B           12:         B           13:         B           14:         B           15:         B           16:         B           17:         B           18:         B           19:         B           20:         C           21:         C           22:         C           23:         C           24:         C           25:         C           20:         C           21:         C           22:         C           23:         C           30:         S           31:         S           32:         S           33:         S           34:         S |                                                                                                    | System Switch - Crystal  System Switch - Crystal System Switch - Crystal |
| Windows Tree Address                                                                                                    | >                                                                                                    | Shape Lib Picture Li Sound Lib                                           |
| MT8071iE/MT8101iE (800 x 480)                                                                                                    | X = 250 Y = 503 CAP NUM SC                                                                                                    | CRL 100 % - + H                                                          |

Výsledný projekt potom může vypadat následovně:

Nyní je čas na uložení a kompilaci projektu. Pro uložení projektu můžete použít, stejně jako u Windows, ikonku diskety.

Kompilovat projekt můžete v menu sekci Project, zde naleznete i spuštění Online či Offline simulace.

| EasyBuilder Pro : EBProject3 - [10 - WINDOW_010 ] |                                              |             |                      |                       |                       |                           |  |  |
|---------------------------------------------------|----------------------------------------------|-------------|----------------------|-----------------------|-----------------------|---------------------------|--|--|
| File                                              | 8 🖂 🔸 🦂                                      | ⇒ Home      | Project              | Object                | Data/History          | lloT/Energy V             |  |  |
| P                                                 | R                                            | Ŕ           |                      | ×                     |                       | SD [                      |  |  |
| System<br>Message                                 | Language<br>& Font                           | Compile     | Online<br>Simulation | Offline<br>Simulation | Download<br>(PC->HMI) | Build Download R<br>Files |  |  |
| Set                                               | ting                                         |             |                      | В                     | uild                  |                           |  |  |
| Windows Tr                                        | Windows Tree 🔹 🗙 4 10 - WINDOW_010 🗙         |             |                      |                       |                       |                           |  |  |
| 3:<br>4:<br>5:                                    | Fast Selection<br>Common Wii<br>Device Respo | ndow<br>nse |                      |                       | ۹                     |                           |  |  |

Zobrazí se okno simulující obrazovku panelu. Po kliknutí na přepínač se lampička rozsvítí.

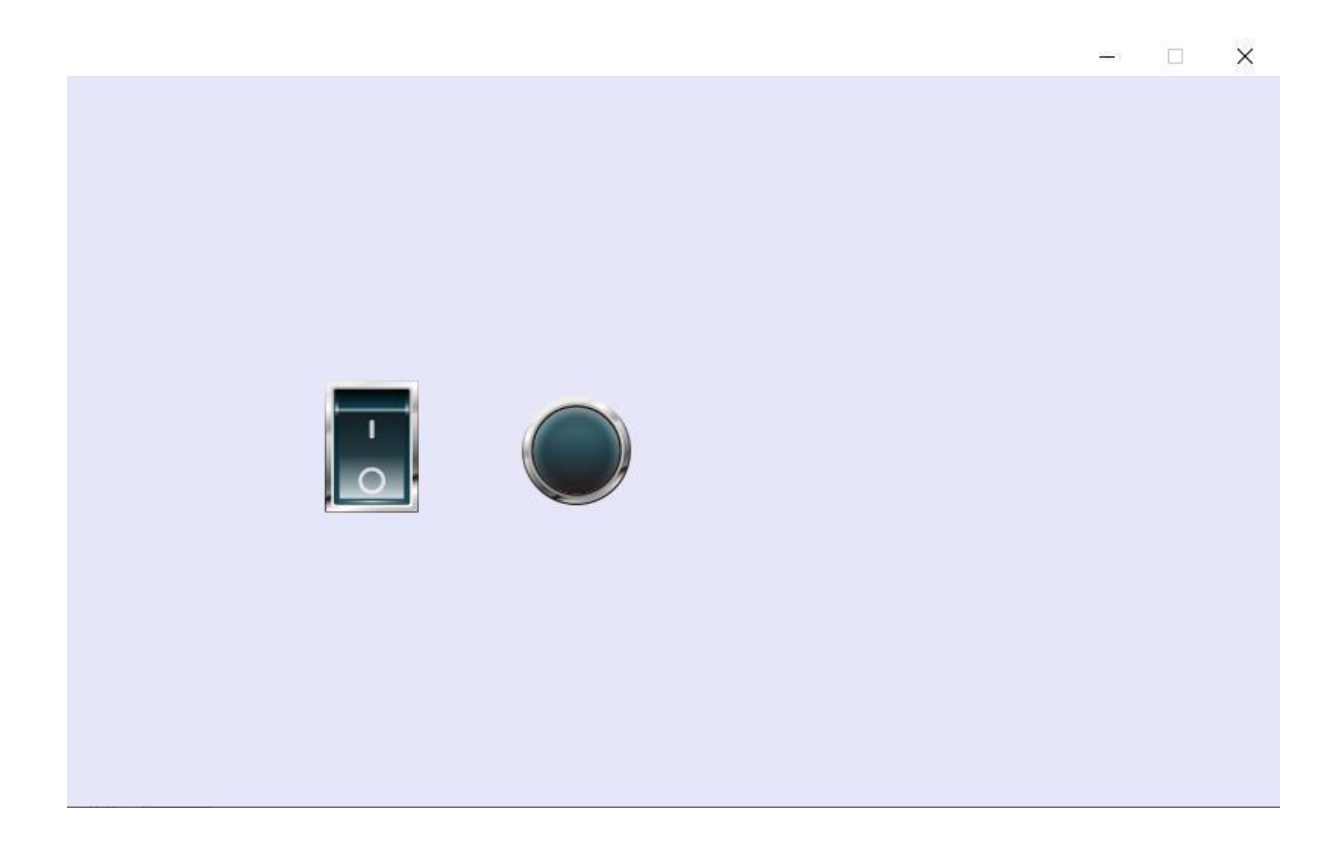

Aplikace ke stažení zde

# Zadávání a zobrazení numerických dat

V minulém projektu jsme si ukázali, jak pracovat s bitovou hodnotou. Jak ji měnit a jak ji nechat zobrazovat pomocí bitové lampičky. Nyní si ukážeme, jak pracovat s numerickými hodnotami. Jak je zapisovat a jak je číst a zobrazovat.

Založíme si nový projekt (File -> New). Pro zobrazení numerických dat použijeme připravený prvek, který naleznete pomocí menu Objects -> Numeric.

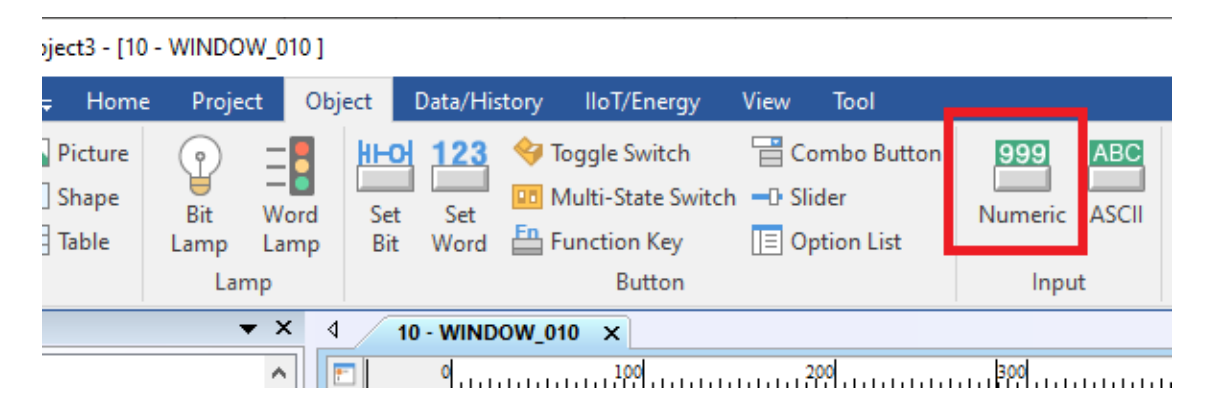

Objeví se opět dialogové okno pro zadání parametrů. V záložce General zvolíme zobrazované místo v paměti. Lze zvolit LW, RW, RW\_A, RWI. Pro možnost i zápisu do dané paměti je nutné zaškrtnout Allow input. U tohoto objektu je také možnost čtení a zápisu do různých části paměti.

| Vew Numeric Object                            |
|-----------------------------------------------|
| General Data Entry Format Security Shape Font |
| Description :                                 |
| I Allow input                                 |
| Read Address PLC : Local HMI                  |
| Address : LW                                  |
| Notification                                  |
| Notification on invalid input                 |
| OK Storno Nápověda                            |

Dále pak v záložce Format můžete nastavit požadovaný formát vstupních dat. Na výběr jsou kombinace 16 a 32 bitové BCD,HEX Unsigned, Signed nebo Float. Dále lze nastavit počet čísel před a za desetinou čárkou. Dále lze nastavit limity pro danou hodnotu včetně alarmového ukazatele. Vše potvrdíme a na obrazovce nám vznikne nový objekt:

| eneral Data Entry Format                                                                                                    | Security   Shape   Font              |                     |    |   |                          |
|----------------------------------------------------------------------------------------------------|--------------------------------------|---------------------|----|---|--------------------------|
| Data format : 16-bit Uns                                                                                                    | signed 👻 🕅 Mask                      |                     |    |   |                          |
| Left of decimal Pt. : 4                                                                                                    | Right of decima                      | il Pt. : 0          |    |   |                          |
| Display format                                                                                                    |                                      |                     | 51 |   |                          |
| Enable                                                                                                    |                                      |                     |    |   |                          |
|                                                                                                    |                                      |                     |    |   |                          |
|                                                                                                    |                                      |                     |    |   |                          |
| Use star "*" to represent<br>[Truncated digits]                                                                                                  | t each digits. Number of "*" = [Lef  | t of decimal Pt.] - |    |   |                          |
| Use star "*" to represent<br>[Truncated digits]<br>Scaling                                                                                       | t each digits. Number of *** = [Lef  | t of decimal Pt.] - |    |   |                          |
| Use star *** to represent<br>[Truncated digits]<br>Scaling<br>Method : Nor                                                                       | t each digits. Number of *** = [Lef  | t of decimal Pt.] - |    | M | IE_0 (LW-200)            |
| Use star *** to represent<br>[Truncated digits]<br>Scaling<br>Method : Nor                                                                       | t each digits. Number of *** = [Lef  | t of decimal Pt.] - |    | M | IE_0 (LW-200)<br>####### |
| Use star *** to represent<br>[[runcated digits]<br>Scaling<br>Method : Nor<br>mits                                                               | t each digits. Number of *** = [Lef  | t of decimal Pt.] - |    |   | IE_0 (LW-200)<br>######  |
| Use star *** to represent<br>[Truncated digits]<br>Scaling<br>Method : Nor<br>mits<br>Orrect O Dy                                                | ie each digits. Number of *** = [Lef | t of decimal Pt.] - |    |   | IE_0 (LW-200)<br>####### |
| Use star *** to represent<br>[Truncated digits]<br>Scaling<br>Method : Nor<br>mits                                                               | t each digits. Number of *** = [Lef  | t of decimal Pt.] - |    |   | IE_0 (LW-200)<br>######  |
| Use star *** to represent<br>[Truncated digits]<br>Scaling<br>mits<br>@ Direct @ Dy<br>PLC low : 0<br>Input low : 0                              | reach digits. Number of *** = [Lef   | 9999<br>9999        |    |   | IE_0 (LW-200)<br>####### |
| Use star *** to represent<br>[Truncated digits]<br>Scaling<br>Method : Nor<br>mits<br>© Direct © Dy<br>PLC low : 0<br>Input low : 0<br>□ Use ala | t each digits. Number of *** = [Lef  | 9999<br>9999        |    |   | IE_0 (LW-200)<br>######  |

Pro nastavení hodnoty numerické proměnné zvolíme prvek Set Word. Použijime objekt Set Word, který naleznete přes menu Objects -> Set word.

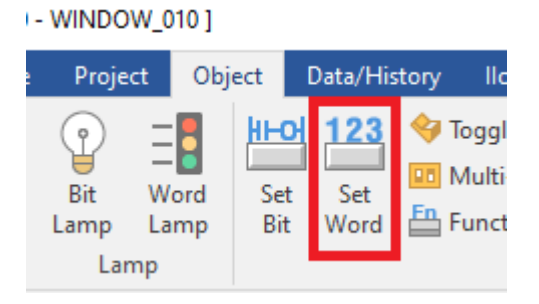

V nově otevřeném dialogovém okně postupujeme analogicky jako u ostatních prvků. V záložce General nastavíme adresu, kam chceme zapsat danou hodnotu. Dále nastavíme, jak chceme hodnotu zapsat. Zda chceme zapsat konstantu, inkrementovat či dekrementovat stávající hodnotu atd.

Danému tlačítku můžeme opět přiřadit libovolný tvar ze Shape library. Pokud bychom chtěli mít tlačítko s popisem, umožní to záložka Label, kde můžeme danému tlačítku přiřadit text s libovolnou barvou, fontem či zarovnáním.

| New Set Word Object              | ×            |
|----------------------------------|--------------|
| General Security Shape Label     |              |
| Comment :                        |              |
| Write address                    |              |
| PLC : Local HMI                  | ettings      |
| Address : LW V 0 16-b            | pit Unsigned |
| Write after button is released   |              |
| Notification Enable              |              |
| Attribute                        |              |
| Set Style : Write constant value | •            |
| Set value : 0                    |              |
|                                  |              |
| OK Storno                        | Nápověda     |

Aplikace ke stažení zde

#### Inkrementace a dekrementace

Dále si ukážeme, jak můžeme **danou hodnotu ovlivnit tlačítkem**. Vytvoříme si projekt, kde budeme pomocí dvou tlačítek upravovat hodnotu v LW-200 tak, že první tlačítko bude tuto hodnotu **zvyšovat o 5** a druhé ji bude **snižovat o 5**.

Použijeme opět objekt Set Word, naleznete ho buď jako ikonu nebo pomocí horního menu Objects -> Button -> **Set word**. V nově otevřeném dialogovém okně postupujeme analogicky jako u ostatních prvků. V záložce General nastavíme adresu, kam chceme zapsat danou hodnotu. Dále nastavíme, jak chceme hodnotu zapsat. V našem případě tedy zvolíme **Increment value (JOG +)**. Poté se nám pod tímto výběrem objeví dvě textová pole. První Inc. Value: určuje jaká hodnota se bude přičítat k hodnotě v LW-200. Druhá, Upper limit: nastaví maximální hodnotu do, které bude tlačítko inkrementovat. Dosáhne-li hodnota v LW-200 této hodnoty, tlačítko nebude dále inkrementovat.

| Set Word Object's Properties         |
|--------------------------------------|
| General Security Shape Label Profile |
| Comment:                             |
| Write address                        |
| PLC : Local HMI     Settings         |
| Address : LW 👻 200 16-bit Unsigned   |
| Write after button is released       |
| Notification                         |
| Attribute                            |
| Set Style : Increment value (JOG+)   |
| Inc. value : 5 Upper limit : 100     |
| Dynamic limits                       |
| OK Storno Nápověda                   |

Poté co jsme nastavili funkčnost tlačítka, můžeme nastavit jeho tvar nebo popis. Tvar necháme zachovalí a nastavíme si popisek daného tlačítka v záložce Label. Nejprve nahoře zaškrtneme Use Label, poté se nám zobrazí veškeré možnosti textu. Lze tu nastavit font, barva a velikost písma, dále jeho zarovnání nebo efekt v podobě běžícího textu. Ve spodní části se nachází textové pole pro samotný popis tlačítka, v našem případě zadáme Zvyš o 5.

| eneral  | Security                              | Shape     | Label        | Profile      |               |                 |              |       |
|---------|---------------------------------------|-----------|--------------|--------------|---------------|-----------------|--------------|-------|
| Use     | e <mark>label</mark><br>e label libra | iry       |              |              |               | L               | abel Library |       |
| Co      | nvert label                           | s to bitm | ap image     | es (Use bitr | nap font)     |                 |              |       |
| Attribu | State                                 | : 0       | •            | ••           | 0 1           |                 |              |       |
|         | Font                                  | : Arial   |              |              |               |                 |              | -     |
|         | Color                                 | :         |              |              |               | Size :          | 16           | •     |
|         | Align                                 | : Cente   | r            | •            |               | Blink :         | None         | •     |
|         | _                                     | Itali     | c            |              | Underline     |                 |              |       |
|         |                                       | Dupli     | -<br>ate the | se attribut  | es to         |                 |              |       |
|         |                                       | E         | ery st       | ate          |               |                 |              |       |
| Moven   | nent<br>Direction                     | : No mo   | vement       | •            |               |                 |              |       |
| Conten  | t                                     |           | <b>V</b>     | Preview wi   | ith actual fo | nt size         |              |       |
| Zvyš    | 05                                    |           |              |              |               |                 |              |       |
| Trad    | cing                                  |           |              |              | Dup           | licate this lab | el to every  | state |
|         |                                       |           |              |              |               |                 |              |       |

Vše potvrdíme a tlačítko pro inkrementaci máme vytvořeno. Bude vypadat následovně:

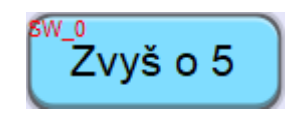

Nyní vytvoříme totožné tlačítko pouze s tím rozdílem, že nepoužijeme vlastnost Increment value (JOG +), ale **Decrement value(JOG -)**. U této vlastnosti nastavíme hodnotu, o kterou se bude hodnota v LW-200 snižovat opět na 5 a oproti vlastnosti Icrement nevolíme maximální hodnotu, ale minimální. Nastavíme ji tedy na 0. V záložce Label nastavíme popisek Sniž o 5. Výsledné tlačítko bude vypadat následovně:

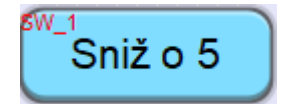

Teď si vytvoříme Numeric objekt pro zobrazení dané hodnoty. Postupujeme stejně jako v předešlé kapitole. Adresu, ze které budeme číst, nastavíme na LW-200. Objekt vytvoříme a umístíme na obrazovku. Výsledný projekt zkompilujeme a spustíme Off-line simulaci. Výsledný projekt může vypadat takto.

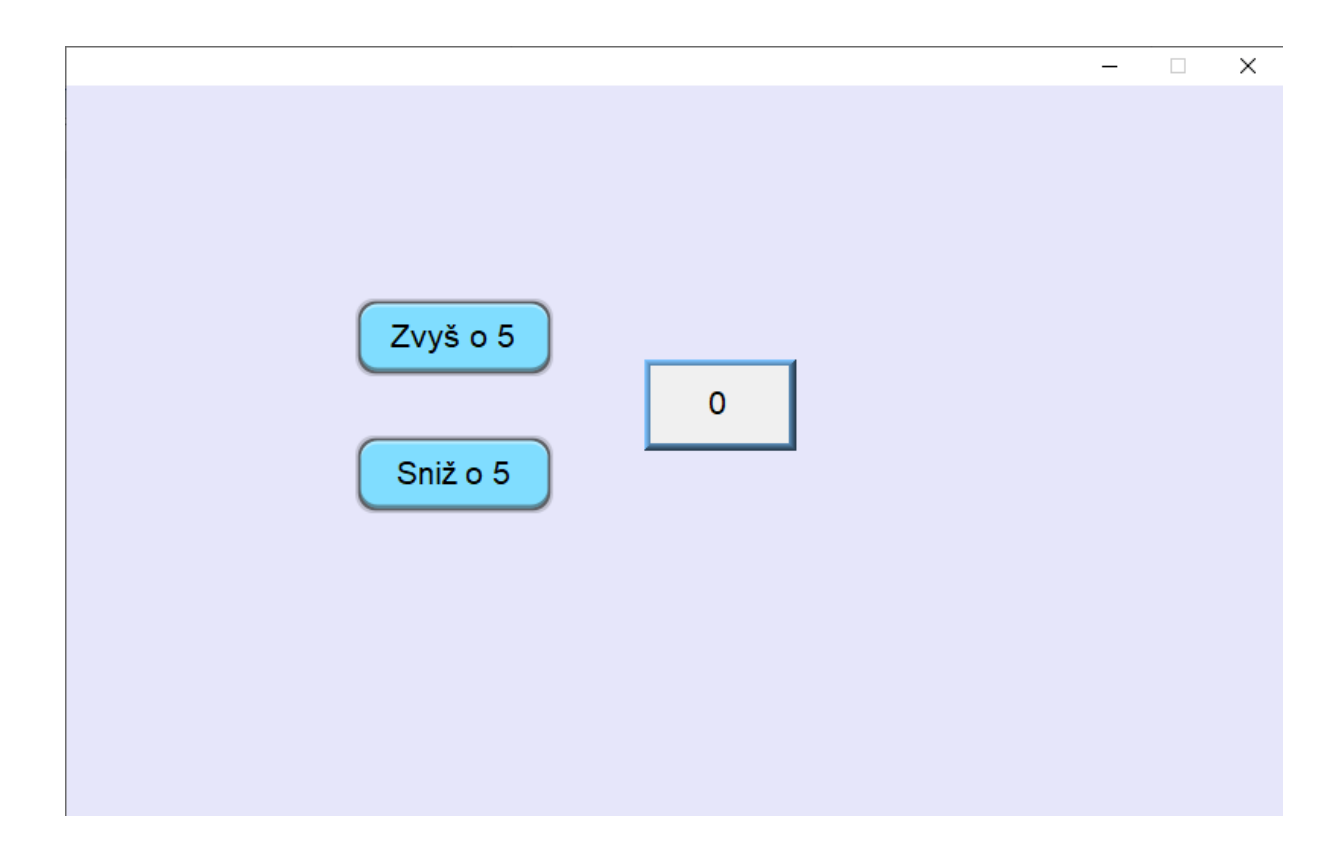

Aplikace ke stažení zde

# Alarmy (Eventy)

V dalším příkladu si ukážeme, jak vytvořit výpis hlášení informující obsluhu o důležitých událostech nebo chybách technologie – Alarmů.

V konfiguračním software EB Pro se tato funkce jmenuje **Event( Alarm) Log**. Zde si nadefinujeme, jakou událost chceme sledovat. Tuto nastalou událost poté můžeme zobrazovat pomocí tří různých typů objektů a to: **Alarm Bar**, **Alarm Display** a **Event Display**.

Vytvoříme si tedy projekt ve, kterém budeme chybové události "simulovat" pomocí dvou binárních a jedné numerické proměnné.

Definujeme si tyto chyby:

**Porucha PR1** – sepnut bit LB-10 **Porucha PR2** – sepnut bit LB-11

**Max. mez L1** – kritická mez nádrže, numerická hodnota v LW-200, kterou budeme ovládat pomocí již vytvořených inkrementačních tlačítek, přesáhne číslo 20, bude ve výpisu vyhlášen alarm s touto chybou.

Do předešlého projektu si vytvoříme funkci Event (Alarm) Log. Zde si nadefinujeme proměnné, které chceme sledovat a při jakých podmínkách se mají spustit chyby. Tuto funkci naleznete v menu **Data/History -> Event (Alarm) log**.

| EasyBuilder Pro : EBProject3 - [10 - WINDOW_010 ] |                      |                                                   |  |  |  |  |  |  |
|---------------------------------------------------|----------------------|---------------------------------------------------|--|--|--|--|--|--|
| File 🗄 🖾 🐟 🌧 🗸 Home                               | Project Object       | Data/History Ilo                                  |  |  |  |  |  |  |
| Data<br>Sampling                                  | Event (Alarm)<br>Log | Alarm Bar 📃 Eve<br>Alarm Display<br>Event Display |  |  |  |  |  |  |
| Windows Tree                                      |                      | 10 - WINDOW_010                                   |  |  |  |  |  |  |

V nově otevřeném dialogovém okně klikneme na tlačítko New a vytvoříme tak novou událost (alarm).

| Event (Alarm) Lo | g               |             |                |             |              |         |        |                |
|------------------|-----------------|-------------|----------------|-------------|--------------|---------|--------|----------------|
| Category : 🛕     | I [0]           | ~           |                |             |              |         |        | ×              |
| No. Category     | Text Mode       | Condition   | Read address   | Notificatio | n address    | Buzzer  | e-Mail | Save to histor |
|                  |                 |             |                |             |              |         |        |                |
|                  |                 |             |                |             |              |         |        |                |
|                  |                 |             |                |             |              |         |        |                |
|                  |                 |             |                |             |              |         |        |                |
| <                |                 |             |                |             |              |         |        | >              |
| 🗹 Enable ba      | ck light when a | larm occurs |                |             |              |         |        |                |
| History files    |                 |             |                |             |              |         |        |                |
| Save to H        | MI memory       | Save to     | USB disk 1     | Save to     | o USB disk 2 |         |        |                |
|                  |                 |             |                |             |              |         |        |                |
|                  |                 |             |                |             |              |         |        |                |
|                  |                 |             |                |             |              |         |        |                |
| New              | Insert          | D           | elete Set      | ttings      |              | Export. |        | Import         |
| Сору             | Paste           |             | Paste (Add Mod | e)          |              |         |        | Exit           |

Nejprve nastavíme bitovou poruchu PR1. V záložce General nastavíme jako **Address type Bit**, nastavíme **Read address** na LB-10, jako **Condition** (podmínku) nastavíme ON (lze zvolit mezi ON,OFF,ON->OFF, OFF->ON). Tímto jsme nastavili novou událost, která se uloží v případě kdy se bit LB-10 sepne do stavu ON. Tato událost bude zobrazována, dokud nedojde k uvolnění LB-10 do stavu OFF. Nyní si nastavíme znění zprávy.

| Event (Alarm) Log                                                                                    |
|----------------------------------------------------------------------------------------------------|
| General Message Occurrence                                                                           |
| Category : 0 Priority level : Low                                                                    |
| Address type :      Bit      Word      Delay time for event monitoring when HMI resets : 1 second(s) |
| Read address                                                                                         |
| PLC : Local HMI   Settings                                                                           |
| Address : LB 🔹 10                                                                                    |
| Notification                                                                                         |
| Condition<br>Trigger : ON                                                                            |
| OK Storno Nánověda                                                                                   |

V záložce **Message** si nadefinujeme znění samotné chybové hlášky. V textovém poli **Content:** napíšeme znění chyby. V mém případě Chyba PR1. Dále lze nastavit font a barva písma dané chyby. Potvrdíme dané nastavení a zopakujeme ho pro poruchu PR2. Nastavíme **Read address** na LB-11 a textu zprávy napíšeme Chyba PR2.

| Content : Cr      | nyba PR 1     | A<br>7        |
|-------------------|---------------|---------------|
| Use label library |               | Label Library |
| Use string table  |               | String Table  |
| Font : Ar         | ial           | •             |
| Color :           |               |               |
| Acknowledge val   | ue: 11        |               |
| Enable            | Sound Library |               |
| Enable            | Play          |               |

Pro alarm, který se bude spouštět na základě hodnoty v LW-200 musíme zvolit **Address** type Word. V **Read address** nastavíme LW-200. Dále v jako podmínku zvolíme > 20 podle zadání. Poté v záložce **Message** nastavíme text zprávy na Zvýšená hladina.

| Event (Alarm) Log                                                                                 |
|---------------------------------------------------------------------------------------------------|
| General Message Occurrence                                                                        |
| Category : 0 Priority level : Low                                                                 |
| Address type :      Bit     Word     Delay time for event monitoring when HMI resets : 1second(s) |
| Read address PLC : Local HMI  ▼ Settings                                                          |
| Address : LW 👻 200 16-bit Unsigned                                                                |
| Notification Enable                                                                               |
| Condition Trigger if value is : > 20 Dynamic condition value                                      |
| OK Storno Nápověda                                                                                |

Nyní musíme na obrazovku vložit veškeré prvky pro tento projekt. Nejprve vložíme dva bitové přepínače, které nám budou simulovat poruchy PR1 a PR2. Tyto objekty vložte stejně jako v kapitole výše. Nastavme si u nich, ale Label s popiskem PR1 a PR2. Výsledná tlačítka mohou vypadat následovně.

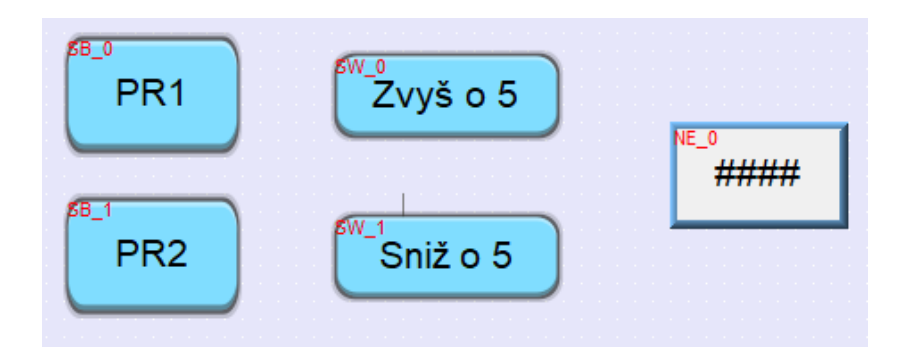

Teď máme na obrazovce veškeré aktivní prvky pro vyvolání vytvořených událostí. Nyní si vytvoříme objekty, které nám dané události (alarmy) zobrazí.

Jako první zvolíme **Alarm Display**. Naleznete ho v horním menu Data/History -> Alarm Display.

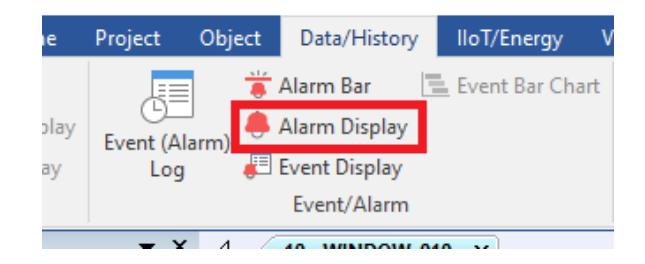

V nově otevřeném dialogovém okně nás bude zajímat především záložka Alarm. Zde si nahoře můžeme vybrat, které kategorie alarmů chceme zobrazovat. Tyto kategorie se nastavují u vytváření samotných událostí. Lze tak každé události přiřadit jiná kategorie.

| eneral Al  | larm Security Shap      | e Font Profile     | 1           |                    |
|------------|-------------------------|--------------------|-------------|--------------------|
| Include    | e categories ; 🛐        | thru 255 (see      | Event (Al   | arm) Log object}   |
| color —    | Trans                   | sparent            |             |                    |
|            | Frame :                 | -                  | Backg       | round :            |
| Grid —     |                         |                    |             |                    |
|            | 🗹 Enab                  | le                 |             | Color :            |
| format -   |                         |                    |             |                    |
| Sort       |                         |                    |             |                    |
| () Tin     | ne ascending            | Time descending    |             |                    |
| Order & C  | Characters              |                    |             |                    |
|            | Display items           | Display chars      |             | Display order      |
| 1          | Event trigger date      | 0                  |             | Event message      |
| V          | Event trigger time      | 0                  |             | Occurrence count   |
| V          | Event message           | 20                 |             | Event trigger time |
| 1          | Occurrence count        | 0                  |             |                    |
|            |                         |                    | <b>IM</b>   |                    |
|            |                         |                    |             |                    |
|            |                         |                    |             |                    |
| _          |                         |                    |             |                    |
|            |                         |                    |             |                    |
| If "Displa | y chars" is 0, it means | that the system wi | l display a | l of characters.   |
| Date :     | MM/DD/YY                | Time : HH:M        | M:SS        | •                  |
|            | (                       |                    |             |                    |
|            |                         | 1000               |             |                    |

Dále lze nastavit vzhled tohoto objektu. Objekt je zobrazen jako tabulka, lze tedy vybrat barvu pozadí a mřížky a v záložce **Font** i font písma. Další možností je způsob řazení, **Time ascending** nebo **Time descending**, tedy pokud chcete řadit vzestupně či sestupně. Další možností je samotné zobrazení alarmu. Zde můžete zaškrtnout, co vše chcete v tabulce zobrazovat. Je zde na výběr datum, čas, zpráva alarmu nebo počet kolikrát už k alarmu došlo. V pravém sloupci je potom možnost uspořádání sloupců tabulky. Můžete si tedy určit, jak bude daná tabulka vypadat. Vše potvrdíme a na obrazovce se nám vytvoří tabulka. Nyní projekt kompilujeme a spustíme **Off-line** simulaci. Spuštěný projekt tak bude vypadat asi následovně:

|                              |                      |                      | - | × |  |
|------------------------------|----------------------|----------------------|---|---|--|
| Chyba PR1<br>Zvýšení hladiny | 12:23:38<br>12:23:42 | 10/20/20<br>10/20/20 |   |   |  |
| PR1<br>PR2                   | Zvyš o 5<br>Sniž o 5 | 27                   |   |   |  |

Po kliknutí na PR1 nebo PR2 se v tabulce objeví nový řádek s danou chybou, datem, časem a počtem, kolikrát už k chybě došlo. Tato chyba zde bude zobrazena dokud, nedojde k jejímu odstranění. Tedy znovu nestiskneme PR1 nebo PR2. To samé platí o události na hodnotu v LW-200. Dokud bude v LW-200 hodnota vyšší než 20 chyba nezmizí.

Nyní si přidáme do projektu **Alarm Bar**. Naleznete ho pod ikonkou **m** nebo opět v horním menu Data/History -> Alarm Bar.

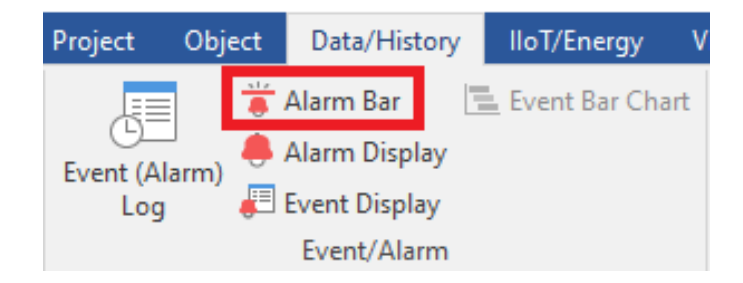

Tento objekt zobrazuje aktuální alarmy v podobě běžícího textu. V horní části lze nastavit, které kategorie alarmů se zde budou zobrazovat. Dále lze nastavit rychlost běhu textu. Dále lze jako u objektu **Alarm display** nastavit řazení vzniklých událostí podle času vzestupně a sestupně.

Opět můžeme vybrat, které informace chceme zobrazovat. Ve spodní části pak můžeme nastavit formát data a času. Vše potvrdíme, zkompilujeme a spustíme **Off-line** simulaci.

| w Alarm Ba            | ir Object                                              |                                  |          |           | le le le le le le le le le le le le le l             |
|-----------------------|--------------------------------------------------------|----------------------------------|----------|-----------|------------------------------------------------------|
| larm Secu             | rity Shape                                             | Font                             |          |           |                                                      |
| Include<br>So         | categories : [<br>roll speed : [                       | thru 255<br>Speed 5              | {see     | Event (Al | larm) Log object}                                    |
| Color —               |                                                        |                                  | <i>.</i> |           |                                                      |
|                       |                                                        | Transparent                      |          |           |                                                      |
|                       | Frame :                                                | •                                |          | Backg     | ground :                                             |
| Format<br>Sort<br>Tim | e ascending                                            | Time desc                        | ending   |           |                                                      |
| Order & C             | naracters                                              |                                  |          |           |                                                      |
| <ul><li>✓</li></ul>   | Display ite<br>Event trigg<br>Event trigg<br>Event mes | ms<br>er date<br>er time<br>sage |          |           | Display order<br>Event trigger time<br>Event message |
|                       |                                                        |                                  |          |           |                                                      |
| Date :                | MM/DD/YY                                               | ▼ Time                           | : [HH:M  | IM:SS     | •                                                    |
|                       |                                                        |                                  | Ctor     | -         | Négouže                                              |

Aplikace bude vypadat následovně:

|           |          |                 | _ | × |
|-----------|----------|-----------------|---|---|
|           | 12:      | 26:00 Chyba PR1 |   |   |
| Chyba PR1 | 12:26:00 | 10/20/20        |   |   |
|           |          |                 |   |   |
| PR1       | Zvyš o 5 |                 |   |   |
| PR2       | Sniž o 5 |                 |   |   |

Aplikace ke stažení zde

# Logování dat

V dalším příkladu si ukážeme, jak vytvořit tzv. **logování dat**. Tedy ukládání načtených dat do paměti panelu nebo na externí zařízení (USB disk).

Založíme si nový projekt. Abychom mohli logovat data, potřebujeme vytvořit tzv. Data **Sampling Object**. Nalezneme ho v menu Data/History -> Data Sampling.

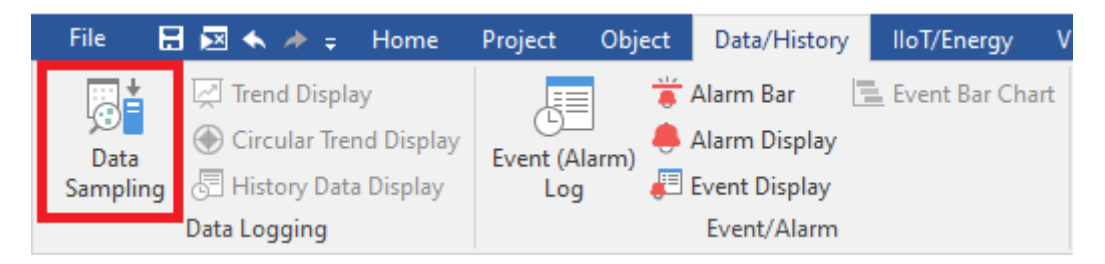

V nově zobrazeném dialogovém okně zvolíme možnost New....

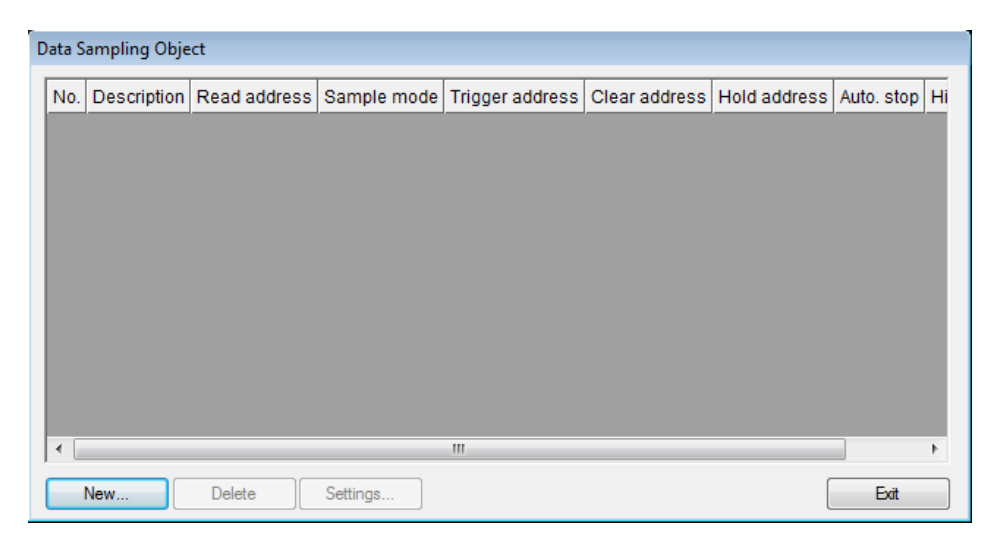

| Data Sampling Object                                                                                                    |                              |
|----------------------------------------------------------------------------------------------------|------------------------------|
| Comment :                                                                                                    | PLC : Local HMI 🔹            |
| Sampling mode                                                                                                    | Clear real-time data address |
| High priority (this may reduce refresh rate of screen components.)                                                                                                    | Enable                       |
| Time-based     Trigger-based     Sampling time interval : 1 second(c)                                                                                                    |                              |
|                                                                                                    | Hold address                 |
|                                                                                                    | Enable                       |
|                                                                                                    |                              |
| Read address                                                                                                    |                              |
| PLC : Local HMI    Settings                                                                                                    | History files                |
| Address : LW                                                                                                    | Save to HMI memory           |
| $\ast$ In prior to display or store the data log, you can use the conversion tag to check and modify the data log.                                                                  | Save to USB disk             |
| * When the Data record is converted by the user-defined conversion tag, the<br>GetCnvTagArraryIndex() function of [Read conversion] subroutine can get the relative<br>array index. |                              |
| Data Record                                                                                                    |                              |
| Max. data records (real-time mode) : 1000                                                                                                    |                              |
| Data Format Data length: 0 word(s)                                                                                                    |                              |
|                                                                                                    |                              |
|                                                                                                    | OK Cancel                    |

Nejprve si popíšeme nově otevřené okno. V levé části okna vybíráme, kdy a jaká data se budou logovat. V pravé části můžeme nastavit kontrolní adresy, které mohou ovládat logování dat, a také kam a jak se budou data ukládat. Začneme tedy s levou části, kde specifikujeme, jaká data chceme ukládat.

V levé horní části vybereme způsob, kterým data budeme načítat. Jsou zde dvě možnosti **Time-based** a **Trigger-based**, tedy na základě času nebo změny libovolné proměnné. Možnost **Time-based** bude každý nastavený interval načítat a ukládat vybraná data. Tento interval lze nastavit v rozsahu 0.1 sekundy – 120 minut.

Možnost **Trigger-based** nám umožní zvolit proměnou, která bude řídit čtení dat. Tato proměnná může být v panelu nebo na straně připojeného zařízení. Pro tuto proměnnou lze zvolit mód změny: OFF->ON, ON->OFF, ON<->OFF.

|              | ○ Time-based                      |
|--------------|-----------------------------------|
| Mode :       | OFF->ON   Set OFF after triggered |
| PLC :        | Local HMI    Settings             |
| Address :    | LB • 0                            |
| Read address | s                                 |
| PLC :        | Local HMI   Settings              |
| Address :    | LW                                |

Nyní se dostáváme k samotným datům, které chceme logovat. U možnosti **Read** address zvolíme počáteční adresu, odkud budeme data načítat. Ve spodní části **Data record**, pak zvolíme kolik dat v tzv. **Real-time modu** chceme ukládat. Jedná se o počet dat, které nebudou ukládány do paměti panelu, ale pouze do mezi paměti a po překročení tohoto limitu se budou nejstarší data mazat a nahrazovat novými tak, aby byl zachovám maximální počet dat. Nyní musíme zvolit, jaká data se budou načítat. Klikneme na **Data Format**.

| Data Format     |                                                                   |           |
|-----------------|-------------------------------------------------------------------|-----------|
| Comment : 1     | 16-bit Unsigned                                                   |           |
| Read Address    |                                                                   |           |
| Data type : 1   | 16-bit Unsigned 🔹 👻                                               |           |
| 1               | .6-bit BCD<br>32-bit BCD                                          | 1         |
| 1               | 6-bit Unsigned                                                    |           |
| Save to default | .6-bit Signed<br>32-bit Unsigned<br>32-bit Signed<br>32-bit Float | OK Cancel |
| ime mor         | String                                                            |           |

V nově zobrazeném dialogovém okně budeme přidávat formáty daných proměnných, které se budou načítat. Vždy klikneme na **New** a vybereme, jakého datového formátu dané hodnoty budou. Každou hodnotu si můžeme okomentovat a přiřadit jí tak název.

Poté co jsme hodnoty přidali, může jejich výpis vypadat třeba následovně:

| Data Format                                                                                                    |          |
|----------------------------------------------------------------------------------------------------|----------|
| 1. "Hodnota1"       16-bit Unsigned         2. "Hodnota2"       16-bit Unsigned         3. "32-bit Unsigned"       32-bit Unsigned         4. "32-bit Float"       32-bit Float                                                                                         | ▲<br>▼   |
| New         Delete         Settings           * When the [Read address] uses an user-defined conversion tag, it is suggested t each item of the Data Record selects the same data length even in different dat types. (i.e. 16-bit BCD, 16-bit Signed, 16-bit Unsigned) | hat<br>a |
| Exit                                                                                                    |          |

Zavřeme toto okno a ujistíme se, zda se v sekci **Data record** objevila velikost dat.

| Data Record                               |            |
|-------------------------------------------|------------|
| Max. data records (real-time mode) : 1000 | Auto. stop |
| Data Format Data length : 6 word(s)       |            |

V mém případě je **Data length** 6 slov. Budu tedy načítat přesně 6 16-bitových slov od počáteční adresy, kterou jsem nastavil výše. Maximální počet dat je nastavený na 1000. Data se tedy budou ukládat do mezipaměti a po dosažení maximálního počtu (1000) se nejstarší data budou nahrazovat nejnovějšími.

Nyní se dostáváme k pravé části dialogového okna objektu **Data Sampling**. V pravé části můžeme nastavit bity pro jednoduché ovládání dat (mazaní real-time dat, pozdržení ukládání), dále můžeme vybrat možnost ukládání dat. Jak jsem zmínil výše, zatím jsme nastavili logování dat do mezi paměti, tak že se data po překročení maximálního počtu, budou přepisovat novějšími. Zde tedy můžeme zvolit ukládání do paměti panelu nebo na USB disk. Nelze obojí.

| ata Sampling Object                                                                                            |                              |
|----------------------------------------------------------------------------------------------------|------------------------------|
| Comment :                                                                                                    | PLC : Local HMI              |
| Sampling mode                                                                                                  | Clear real-time data address |
| High priority (this may reduce refresh rate of screen components.)                                             | Enable                       |
|                                                                                                    |                              |
| Sampling time interval : 1 second(s)                                                                           |                              |
|                                                                                                    | Hold address                 |
|                                                                                                    | Enable                       |
|                                                                                                    |                              |
| Read address                                                                                                   |                              |
| Address : Luw - 0                                                                                              | History files                |
|                                                                                                    | Save to HMI memory           |
| In prior to display or store the data log, you can use the conversion tag to check and<br>modify the data log. | Save to USB disk             |
| * When the Data record is converted by the user-defined conversion tag, the                                    |                              |
| GetCnvTagArraryIndex() function of [Read conversion] subroutine can get the relative<br>array index.           |                              |
| Data Record                                                                                                    |                              |
| Max. data records (real-time mode): 1000 🔲 Auto. stop                                                          |                              |
| Data Format Data length : 6 word(s)                                                                            |                              |
|                                                                                                    |                              |
|                                                                                                    | OK Cancel                    |

Začneme první částí v pravé horní polovině. Zde je možnost PLC:. Zde si vybíráme kdo bude ovládat daný data sampling (mazaní real-time dat, pozdržení logování). Na výběr je vždy Local HMI, tedy vnitřní paměť panelu, dále bude k dispozici jakékoli PLC, které je připojené. Pod touto možností je volba mazaní real.time dat.

| F               | PLC : Local HMI | •                |
|-----------------|-----------------|------------------|
| Clear real-time | e data address  |                  |
|                 | 🔽 Enable        | Mode : OFF->ON 🔻 |
| PLC :           | Local HMI       | Settings         |
| Address :       | LB              | ▼ 200            |

Zaškrtneme-li **Enable** zobrazí se možnost vybrat ovládací bit z paměti panelu. Následně i mód při, kterém se data smažou (ON -> OFF, OFF -> ON). Pokud tedy dojde ke změně, v mém případě bitu LB 200, z OFF -> ON, smažou se veškerá nalogovaná real-time data.

| -Hold address | 🔽 Enable  | Mode  | : ON | •          |
|---------------|-----------|-------|------|------------|
| PLC :         | Local HMI |       |      | ✓ Settings |
| Address :     | LB        | ▼ 201 |      |            |

Další možností je **Hold address**. Pokud zaškrtneme možnost **Enable**, zobrazí se možnost vybrat ovládací bit z paměti panelu. Následně i mód při, kterém se data smažou (ON, OFF). Pokud nastavíme LB 201 na ON data se přestanou logovat, tedy ukládat do paměti i mezi paměti. Pokud v LB 201 bude OFF, data se budou standardně logovat.

| His | tory files                                   |                                  |   |        |
|-----|----------------------------------------------|----------------------------------|---|--------|
|     | Save to HMI memor                            | гу                               |   |        |
|     | Save to USB disk                             |                                  |   |        |
|     | Each file consists of<br>Customized file han | f all records of a day<br>Idling |   |        |
|     | Folder name :                                | Test                             |   |        |
|     | File name example :                          | 20160712.dtl                     |   |        |
|     | Preservation limit                           |                                  | 7 | day(s) |

Poslední možností je samotné ukládání dat. Jak bylo napsáno výše je zde výběr mezi **HMI memory** (paměť panelu) a USB diskem. Nelze vybrat obojí. Další možností je, zda se bude soubor s daty ukládat každý den nebo podle uživatelského nastavení. Volba **Preservation limit** umožňuje nastavit maximální počet souborů, které se budou ukládat. Pokud dojde k jeho překročení, opět se budou starší soubory nahrazovat novějšími, tak aby byl zachován tento limit.

Vše potvrdíme a první **Data Sampling** je nyní vytvořený. Bude tedy načítat hodnoty od LW-0, přesně 6 slov. Nastaven je na sbírání dat každou vteřinu. Maximální počet real-time dat je 1000. Tuto hodnotu real.time data nepřekročí. Hodnoty se budou ukládat i do paměti panelu, zde je omezení ve formě počtu souborů, které se budou vytvářet podle nastavení. V našem případě jednou za den s limitem 7 souborů (dnů). Historické data budou ukládány 7 dnů zpětně. K těmto datům lze přistupovat pomocí objektů **Trend Display, History Data Display**. Dále pak pomocí ftp nebo lze tyto data vyexportovat pomocí objektu **Backup** na externí zařízení USB disk.

Nyní si ukážeme možnost zobrazení dat pomocí grafu (objekt Trend Display). Abychom mohli použít tento objekt, musíme mít vytvořený **Data Sampling**.

Trend Display nalezneme v menu Data/History -> Trend Display.

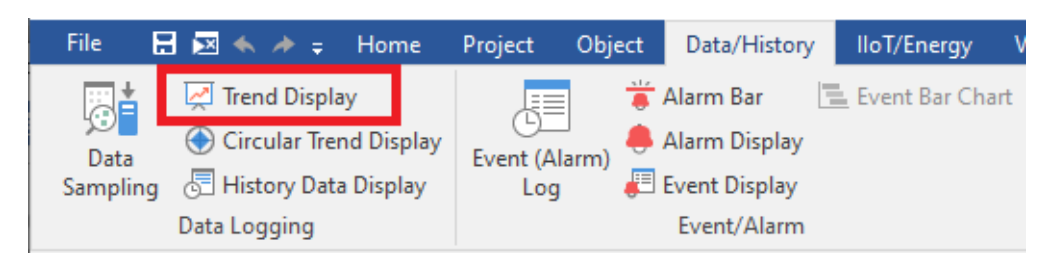

V nově otevřeném dialogovém okně budeme nastavovat jaká data a jakým způsobem chceme zobrazovat.

Začneme záložkou **General**. Nejprve vybereme Data Sampling Object index, tedy sampling, který jsme si vytvořili. Dále zvolíme typ trendu. Zda chceme zobrazovat **Real-time** data či **History**. Jako další možností je určit jakého typu bude X-osa. Lze vybrat možnost **Pixel** nebo **Time**. Pixelová osa nám udává počet dat, které se budou zobrazovat, oproti tomu časová nám zobrazí data za určitý časový úsek. U obou typů lze zaškrtnou **Dynamic X axis range**. Lze tedy libovolně měnit rozsah zobrazovaných dat. Dále lze u typu **Real-time** zvolit **Hold control**. Jedná se o bit, který když bude sepnutý tak zastaví zobrazování dat. Po jeho uvolnění se zobrazí data, která byla pozdržena a zobrazování probíhá stejně jako před tím. Možnost **Watch Line** umožní po kliknutí na libovolné místo na grafu vyčíst dané hodnoty. Zde se nastavuje počáteční adresa. V našem případě je nutné mít prostor 6 slov.

| neral     | Trend     | Channel     | Y Scale     | Security   | Shape     | Profile    |              |            |
|-----------|-----------|-------------|-------------|------------|-----------|------------|--------------|------------|
|           | Commer    |             |             |            |           |            |              |            |
|           | commen    |             | 0-          | te Cerreli |           |            |              |            |
|           |           |             | De          | ita sampii | ig Object |            | 1. Test      |            |
|           |           |             |             |            | Irend     | type :     | Real-time    | •          |
| Na        | te : if n | o. of chann | els is char | nged, you  | must rese | et HMI's   | data samplin | gs !!      |
|           |           |             |             |            |           |            |              |            |
|           |           | x           | axis time   | range: (   | ) Pixel   | <u>о</u> т | ime          |            |
|           |           | D           | efault dis  | tance :    | 100       | se         | cond(s)      |            |
|           |           | Dun:        | amic V avi  | s time roo |           |            |              |            |
| ,         | n c . li  | U Dyna      |             | suneran    | yc        |            |              | W          |
| r<br>Adde |           | ocal HMI    |             |            |           |            | ▼ Se         | tangs      |
| Auur      | ess . [[  | vv          |             | U          |           |            |              |            |
| old co    | ntrol —   |             |             |            |           |            |              |            |
|           | _         | V Enab      | ole         |            |           |            |              |            |
| F         | PLC :     | ocal HMI    |             |            |           |            | ▼ Se         | ttings     |
| Addr      | ess : L   | В           |             | ▼ 1        | .50       |            |              |            |
| atch l    | ine       |             |             |            |           |            |              |            |
|           |           | 🗸 Enab      | ble         |            |           |            |              |            |
| F         | PLC :     | ocal HMI    |             |            |           |            | ▼ Se         | ttings     |
| Addr      | ess : 🛛   | W           |             | ▼ 1        | .50       |            |              |            |
| ne sta    | amp out   | put         |             |            |           |            |              |            |
|           |           | 🗸 Enab      | ble         |            |           |            |              |            |
| F         | LC :      | ocal HMI    |             |            |           |            | ▼ Se         | ttings     |
| Addr      | ess :     | W           |             | ▼ 1        | .80       |            | 32-bil       | : Unsigned |
|           |           |             |             |            |           |            |              |            |

Tato funkce tedy funguje tak, že pokud chceme získat hodnoty z grafu v určitém místě, klikneme na toto místo a hodnoty z grafu (podle počtu čar-kanálů) se naplní od adresy LW 150. Poslední možností je **Time stamp output**, tato funkce zapíše čas na danou adresu. Tento čas reprezentuje čas vzorku na, který bylo kliknuto. Pokud tedy používáme **Watch Line** a potřebujeme zjistit, v jakém čase byly dané vzorky uloženy, nalezneme tento čas právě v dané adrese. Je nutné počítat s tím, že čas je ukládán v 32-bitovém formátu.

Další záložkou je záložka **Trend.** V této záložce se nastavuje samotný vzhled grafu (trendu). Nejprve můžeme nastavit pozadí a ohraničení grafu, nebo můžeme zvolit možnost transparent. Dále nastavujeme mřížku v grafu. Mřížka v grafu být může, ale nemusí. Pokud ji potřebujeme lze nastavit počet vertikálních i horizontálních čar včetně barvy. Dále můžeme nastavit, pokud jsme zvolili v záložce **General** X-axis range jako Time, formát časové osy, včetně fontu, barvy a velikosti písma. Dále můžeme nastavit zobrazení aktuálního času v horní části grafu. Můžeme volit z více formátů zápisu.

| eneral Trend | Channel Security Shape                      |              |             |
|--------------|---------------------------------------------|--------------|-------------|
| Fr           | Transparent                                 | Background : | <b> </b> ▼  |
| Grid         |                                             |              |             |
|              | Tenable                                     | Color : 📕    |             |
| X-axis inte  | rval : 4 second(s)                          | Y-axis : 4   | division(s) |
| Time scale   | C Enable                                    |              |             |
| For          | mat: HH:MM 🔻                                | Font : Ar    | ial 👻       |
| c            | olor:                                       | Size : 8     | -)<br>-     |
| 📝 Time       | HH:MM:SS     HH:MM     SSSSS (Leading zero) | © SSSSS      |             |
| 🔽 Date       |                                             | C DD.MM.YY   | O YY/MM/DD  |
| Color :      |                                             |              |             |
|              |                                             |              |             |
|              |                                             |              |             |

Nyní se dostáváme k záložce **Channel.** V této záložce budeme nastavovat, jak se budou zobrazovat data z **Data Samplingu**. V horní části máme vypsané všechny proměnné, které jsme si nadefinovali v **Data Samplingu**, pokud je chcete zobrazit, musí být zaškrtnut **Display.** Pro každý **Channel** můžeme zvolit libovolnou barvu, styl a tloušťku čáry. Dále pak její limity. Klikneme na libovolný **Channel** a spodní část se týká právě jeho. Tedy nastavení čáry a limitů. Poslední možnost **Channel visibility Control** je společná pro všechny **kanály**. Po zaškrtnutí **Enable** se zobrazí možnost vybrat libovolné slovo (z panelu či automatu), které bude určovat, které **kanály** budou zobrazeny a které ne. Jednotlivé **kanály** odpovídají jednotlivým bitům tohoto slova v pořadí, jakém jsou uvedeny výše. Zobrazit **kanály** lze buďto při hodnotě ON nebo OFF. Čili pokud bychom chtěli zobrazit pouze **Channel** 2 a 3 zapíšeme do slova hodnotu 6 (0110) resp. 9 (1001) podle módu (ON či OFF)

| eneral | Trend           | Channel    | Y Scale      | Security | Shape | Profile     | ]     |         |
|--------|-----------------|------------|--------------|----------|-------|-------------|-------|---------|
| ata sa | ampling o       | -<br>bject |              |          |       |             |       |         |
| C      | hannel          | Display    | Descriptio   | n        |       | Data type   |       | Y scale |
| ▶ 1    |                 | V          | Hodnota1     |          |       | 16-bit Uns  | igned | None    |
| 2      |                 | 1          | Hodnota2     |          |       | 16-bit Uns  | igned | None    |
| 3      |                 | 1          | 32-bit Uns   | igned    | 1     | 32-bit Uns  | igned | None    |
| 4      |                 | <b>V</b>   | 32-bit Floa  | ət       | 1     | 32-bit Floa | t     | None    |
| Pen (  | oroperty<br>Col | or :       |              |          |       | Width : [   | 2     | •       |
|        | Mir             | Dyn. : 1   | namic limits | 3        |       | Max. :      | 100   |         |
| hanne  | el visibility   | y control  |              |          |       |             |       |         |
|        |                 | 🔲 Ena      | able         |          |       |             |       |         |
|        |                 |            |              |          |       |             |       |         |

Takto vytvořený graf (**Trend Object**) vložíme na obrazovku. Přidáme veškeré kontrolní objekty. Výsledná aplikace může vypadat následovně:

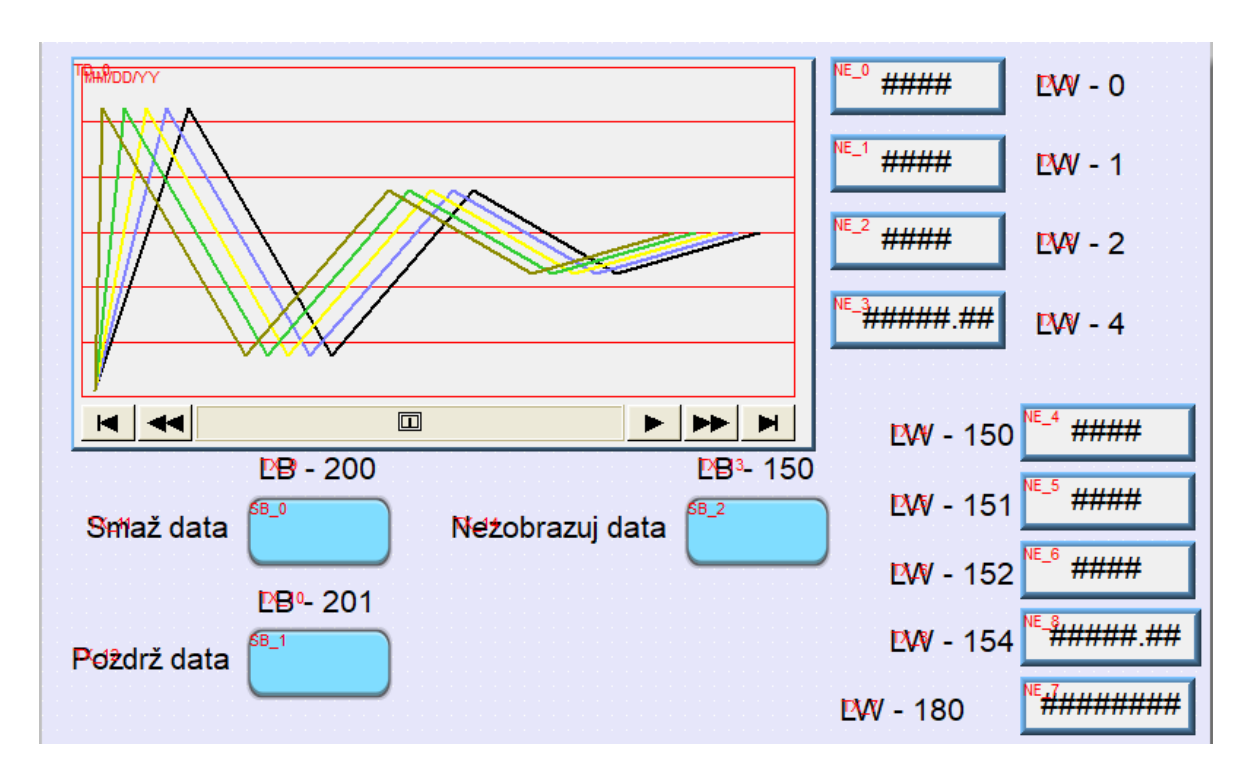

LB-200 jsme nastavili tak, že bude mazat real-time data. LB-201 zastaví logování dat, jakmile se uvolní, data se budou znovu logovat. Ve slovech LW-0 až LW-4 jsou data, které logujeme. V LW-150 až LW-154 budou vypsaná konkrétní data po kliknutí na libovolné místo v grafu. V LW-180 bude aktuální čas těchto dat. LB-150 pozastaví zobrazování dat v grafu, po jeho uvolnění se data začnou opět zobrazovat. Spustíme **Off-line** simulaci. Výsledná aplikace bude vypadat takto:

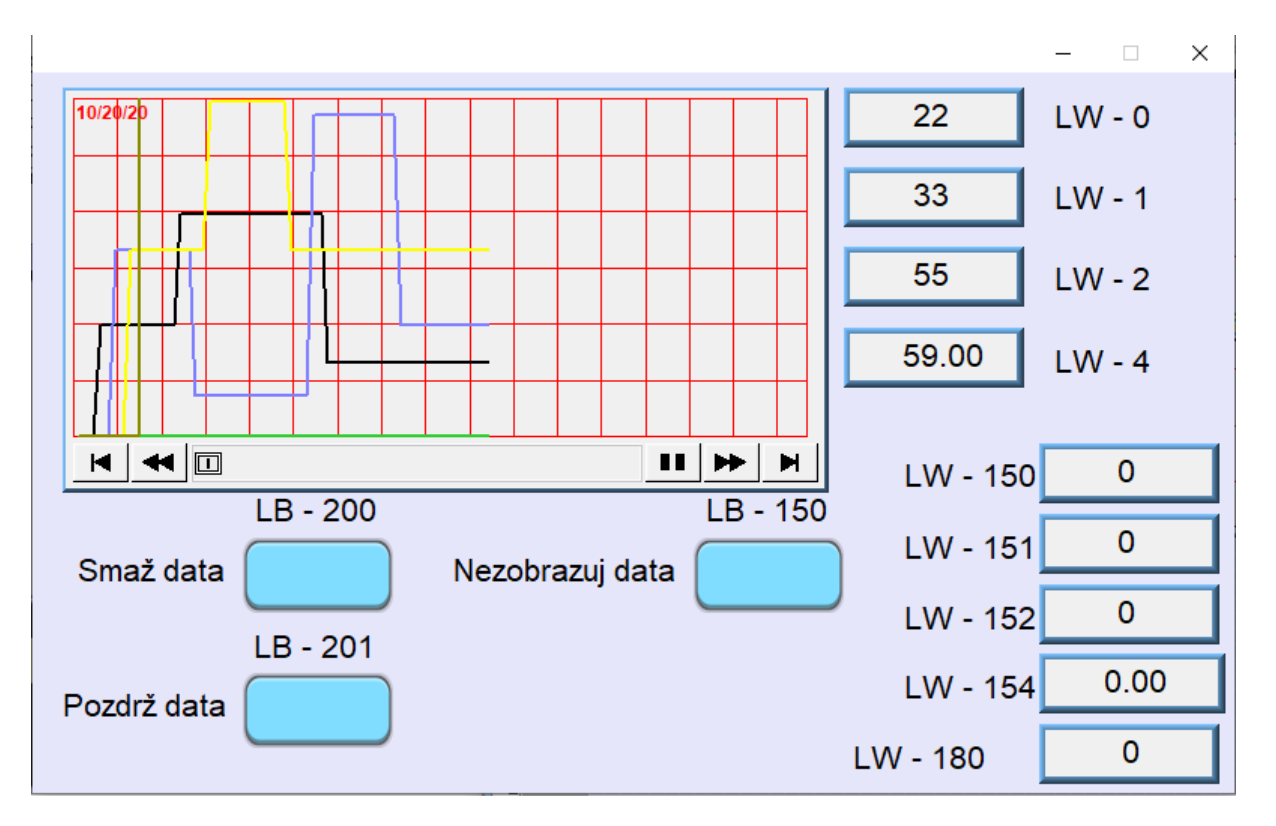

Aplikace ke stažení zde

TECON s.r.o.

## Data transfer

Jestliže potřebujeme posílat větší množství dat mezi panelem a připojeným zařízením, použijeme k tomu objekt **Data Transfer**. Tento objekt slouží k přenosu dat v nastaveném rozsahu. Tento objekt se spouští dvěma způsoby a to, na základě stisku nebo periodicky podle nastaveného času. Data, která chceme přenést, musí být vždy seřazena v paměti za sebou. Data se zde nastavují podle počáteční adresy a množství dat. Nyní si ukážeme jak takový objekt nastavit.

Data Transfer (Per page) naleznete v menu Objects -> Data Transfer (Per Page).

| Object Data/History        | lloT/Energy View Tool                                                                                                    |                                       |                         |                |                   |                    |
|----------------------------|----------------------------------------------------------------------------------------------------|---------------------------------------|-------------------------|----------------|-------------------|--------------------|
| ord Set Set<br>mp Bit Word | Toggle Switch 🛛 Combo Bu<br>Multi-State Switch 🖵 Slider<br>Function Key 🔲 Option List<br>Button                                                                                                    | ton 999 ABC<br>Numeric ASCII<br>Input | Chart Animation         | PLC<br>Control | Embed<br>Window . | Data<br>Transfer 🗸 |
|                            | New Data Transfer (Trigger-base         General       Security       Shape       Lab         Comment :       Source address       PLC :       Local HMI         Address :       LW       LW         Destination address       PLC :       Local HMI         Address :       LW         Address :       LW         Address :       LW         Address :       LW         Mode :       S         Mode :       Touch trigg | d) Object                             | Settings.     Settings. |                |                   |                    |
|                            |                                                                                                    | OK Storno                             | Ná                      | ápověda        |                   |                    |

V nově otevřeném okně nastavujeme zdrojovou a cílovou adresu. Dále pak počet slov, které chceme přenést. Nastavíme zdrojovou (Source) adresu na LW-0 a cílovou (Destination) adresu na LW-100. Počet slov nastavíme na 5. Pod nastavením počtu slov nastavujeme mód. Tento mód může být **Touch trigger** nebo **External trigger.** V případě **Touch trigger** se vytvoří tlačítko, které po stisku přenese data. Pokud zvolíme možnost **External trigger**, můžeme zvolit libovolný bit na straně panelu nebo připojeného zařízení, který po nastavené změně (ON -> OFF, OFF -> ON, ON <-> OFF) také přenese data. Pokud zvolíme Touch trigger nastavíme tvar a popis tlačítka v záložce Shape resp. Label.

Vše potvrdíme a vložíme vytvořené tlačítko na obrazovku. Vytvoříme k na obrazovce 10 Numeric objektů LW0 – LW4 a LW100 – LW105. Uložíme a spustíme Off-line simulaci.

Výsledná aplikace může vypadat následovně:

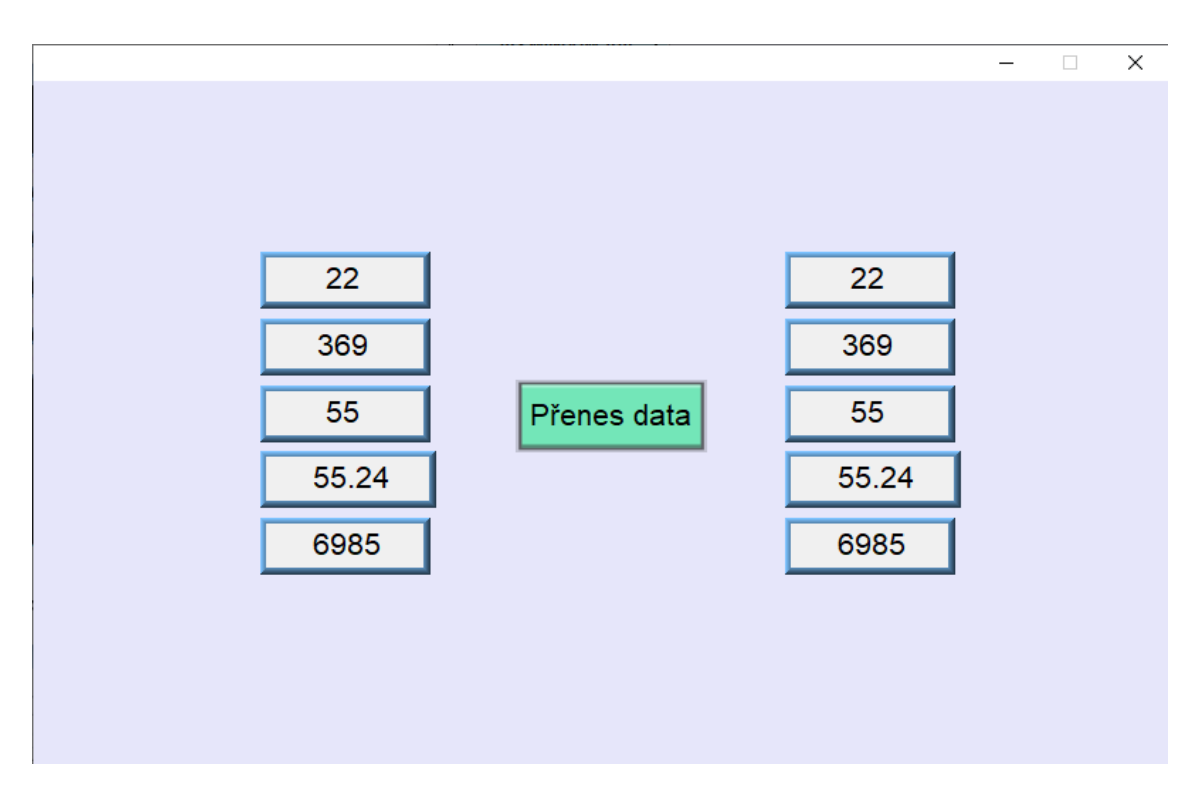

Data Transfer (Global) naleznete na stejném místě jako Data Transfer (Per page).

| r             | Data Transfer (Time-based)                                                                                 |      |
|---------------|----------------------------------------------------------------------------------------------------|------|
| Data Transfer | Canaral                                                                                                    |      |
| Time-based    | General Comment : Attribute Address type : Word  No. of word : 1 Active only when designated window opened |      |
|               | Source address PLC : Local HMI Address : LW  Destination address                                           |      |
| New           | PLC : Local HMI   Address : LW   O                                                                         | Exit |
|               | OK Storno Nápověda                                                                                         |      |

Zde se nastavuje, jaký typ dat budeme přenášet, zda Bity nebo Wordy. Dále pak časový interval po kterém se data vždy přenesou. Data se přenáší stejně jako u trigger-base. Tedy od zdrojové adresy určený počet slov. Nastavíme tedy zdrojovou a cílovou adresu. Tímto je objekt nastaven a vše potvrdíme. Daný objekt nám bude přenášet data ze zdrojové adresy na cílovou v určitém časovém intervalu.

Aplikace ke stažení zde

### Více oken na panelu

Pokud děláme větší aplikaci a nestačí nám pro zobrazení všech prvků jedna obrazovka, je zapotřebí vytvořit obrazovek více a přepínat mezi nimi. Nyní si ukážeme jak vytvořit nové obrazovky a jak mezi nimi přepínat.

Založíme si nový projekt. Poté si na úvodní obrazovku umístíme nápis "Hlavní Obrazovka". Použijeme objekt **Text,** naleznete ho v menu Object -> Text.

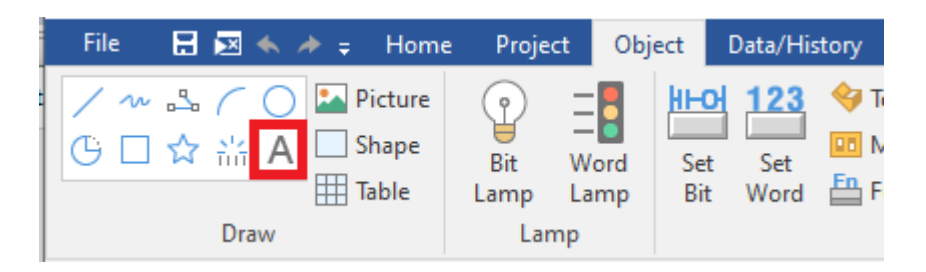

Nyní si vytvoříme novou obrazovku. V levé části vedle hlavní obrazovky se nachází výpis obrazovek. Hlavní obrazovka má název **WINDOW\_010**, klikneme pravým tlačítkem myši na 11 a zvolíme **New.** 

| File 🖪 🖂             | 🔸 🥕 👳 🛛 Hor                                                                       | me Project | Object Data/                              | /History                                            | lloT/Energy              | View                                                                                                    | Tool |
|----------------------|-----------------------------------------------------------------------------------|------------|-------------------------------------------|-----------------------------------------------------|--------------------------|----------------------------------------------------------------------------------------------------|------|
| Paste X Cut<br>Paste | System<br>Parameters                                                              | Select     | d/Replace Addr<br>Ilti. copy<br>ndow copy | <ul> <li>♀ :∎</li> <li>Ⅲ :■</li> <li>∴ A</li> </ul> | ≝ 23 �<br>∕ ∾ ふ<br>M □ Ⅲ | <ul> <li>□</li> <li>○</li> <li>○</li> <li>□</li> <li>□</li></ul> |      |
| Clipboard            |                                                                                   | Edi        | ting                                      |                                                     | O                        | bject                                                                                                    |      |
| Windows Tree         |                                                                                   | <b>▼</b> × | 4 🖊 10 - WI                               | NDOW_010                                            | ) X                      |                                                                                                    |      |
|                      | ection<br>In Window<br>Response<br>nnection<br>d Restriction<br>Space Insufficier | nt         |                                           | 100                                                 | 9 <mark></mark>          |                                                                                                    |      |
| - 12 Ne              | w                                                                                 |            | <u>8</u>                                  |                                                     |                          |                                                                                                    |      |
|                      | ben                                                                               |            |                                           |                                                     |                          |                                                                                                    |      |
|                      | ose                                                                               |            |                                           |                                                     |                          |                                                                                                    |      |
| - 16 De              | lete                                                                              |            |                                           |                                                     |                          |                                                                                                    |      |
| - 16 Se              | ttings                                                                            |            | 8-                                        |                                                     |                          |                                                                                                    |      |
| - 19<br>- 20 Ad      | ld laver                                                                          |            | -<br>-                                    |                                                     |                          |                                                                                                    |      |

| Name •          | Strang 2        |
|-----------------|-----------------|
| Nume .          | Suana_2         |
| Window no. :    | 11              |
| Size            |                 |
| Width :         | 800 Height: 480 |
| Frame           |                 |
| Width :         | 0  Color :      |
| Background      |                 |
| Color :         |                 |
|                 | Filled          |
| Underlay window |                 |
| Bottom :        | None            |
| Middle :        | None 👻          |
| Top :           | None 🔹          |
| Popup window    |                 |
| Start position  |                 |
| X: 100          | Y: 100 Monopoly |

V nově otevřeném dialogovém okně si obrazovku pojmenujeme Strana\_2. Zde lze nastavit i velikost dané obrazovky, její pozadí atd.. Vše potvrdíme OK.

Rozklikneme novou obrazovku Štrana\_2. Zobrazí se stejná černá plocha jako u hlavní stránky. Použijeme znovu objekt Text a napíšeme na tuto obrazovku Strana 2. Nyní máme vytvořenou druhou obrazovku. Klikněte zpět na hlavní obrazovku. Teď si ukážeme, jak mezi těmito obrazovkami listovat. K tomuto účelu slouží objekt **Function Key** nalezneteho v menu Objects -> Function Key.

| ł       | lome      | Proje | ct | Obj | ect | 1 | Data/Hi | story    | lloT/Energy                        | View   |
|---------|-----------|-------|----|-----|-----|---|---------|----------|------------------------------------|--------|
| :t<br>a | ure<br>pe |       | =  |     |     | 머 | 123     | <b>4</b> | Toggle Switch<br>Multi-State Switc | H → SI |
| b       | le        | Lamp  | La | mp  | Bi  | t | Word    | En       | Function Key                       | 0 🗐    |
|         |           | Lar   | mp |     |     |   |         |          | Button                             |        |

Otevře se dialogové okno.

| ew Function  | Key Object                        |                      | 2     |
|--------------|-----------------------------------|----------------------|-------|
| General Sec  | urity Shape Label                 |                      |       |
| Comm         | ent:                              |                      |       |
|              | Activate after button is          | released             |       |
| Change       | full-screen window                | Change common window |       |
| O Display    | oopup window                      | 0                    |       |
|              |                                   |                      |       |
|              |                                   |                      |       |
| Window       | no. : 11. Strana_2                |                      |       |
| 🔘 Return t   | o previous window                 | Close window         |       |
| ASCII/Unicod | de mode                           |                      |       |
| [Enter]      | [Backspace]                       | [Clear]              |       |
| [Delete]     | 🔘 [Left]                          | [Right]              |       |
| [ASCII]      | / [Unicode]                       |                      |       |
| Execute      | macro                             |                      |       |
| O Window     | title bar                         |                      |       |
| Hard copy so | reen to USB disk, SD card or prir | iter                 |       |
| ) Screen H   | hardcopy                          |                      |       |
| ) Import u   | iser data/Use [USB Security Key]  |                      |       |
| Notification | Enable                            |                      |       |
|              |                                   |                      |       |
|              | ОК                                | Storno               | ověda |

Nás bude zajímat především možnost **Change full-screen window**. Poté stačí vybrat obrazovku, na kterou chceme přejít. Zvolíme tedy 11. Strana\_2. V záložce **Label** si nadefinujeme text "Strana 2". Umístíme tento objekt na hlavní obrazovku.

Nyní provedeme tu samou operaci na obrazovce Strana\_2. Zvolíme **Function Key** a jako obrazovku, na kterou chceme přejít, zvolíme WINDOW\_010. Opět použijeme záložku **Label** a nadepíšeme si ji Hlavní obr. .

| <sup>⊧ĸ_₀</sup><br>Strana 2 |
|-----------------------------|
|-----------------------------|

Výsledný projekt bude vypadat následovně:

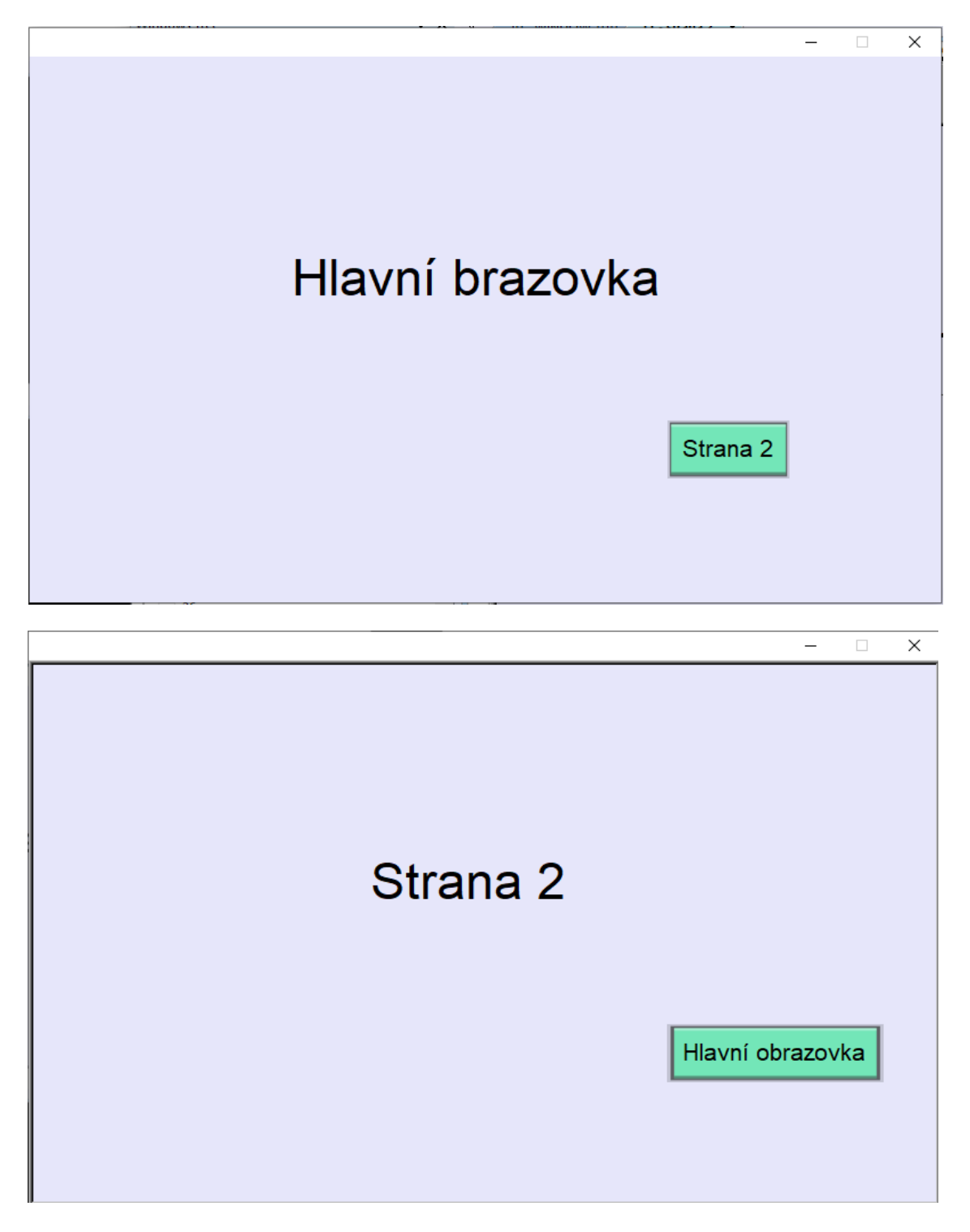

Projekt zkompilujeme a pustíme v **Off-line** simulaci. Obrazovky se budou měnit po stisku daného tlačítka. Tímto způsobem je možno vytvořit několik obrazovek a listovat mezi nimi.

Aplikace ke stažení zde

### Receptury

**Receptury** slouží k přiřazování opakovatelných hodnot. Představme si to na příkladu. Vezmeme si pivovar, který vaří různé druhy piva. Každý druh piva se skládá z určitých složek, které se liší pouze množstvím. Pokud by tedy řídicí systém řídil tuto výrobu, bylo by pro něho snazší, kdyby měl tyto informace o hodnotách jednotlivých surovin uložené v určité databázi. Mohl by je tak načíst všechny najednou. K tomu lze použít právě receptury, které vyberou **dané hodnoty z databáze** a naplní jimi určité systémové proměnné, které řídí výrobu. Ukážeme si na **příkladu automatu na nápoje**, jak pracovat s recepturami. Založíme si nový projekt. První, co v novém projektu vytvoříme, bude právě databáze receptur. Seznam receptur nalezneme v menu Data/History -> Recipe Database

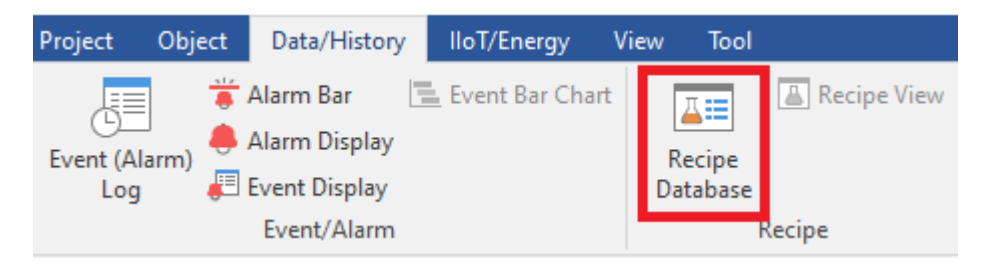

V nově otevřeném dialogovém okně vybereme záložku Recipes. Zde budeme vytvářet seznam receptur.

Klikneme na ikonku **I**, abychom vytvořili **novou recepturu**. Nazveme ji Napoje. Dále budeme vytvářet jednotlivé složky dané receptury. V našem případě složky nápojů. Klikneme na tlačítko New a vložíme tyto položky Položka, Kava, Caj, Cokolada, Cukr, Voda. Nejedná se o samotné nápoje, ale pouze o složky, z nichž se nápoj bude skládat. U Polozka zvolíme datový typ ASCII s velikostí 20, jelikož to bude text. Ostatní necháme jako 16-bit Unsigned.

| ecipes 🔥 🗙    | 1 | Item name | Data type  | Size | Display width | Decimal Pt. | Alignment | 1 |
|---------------|---|-----------|------------|------|---------------|-------------|-----------|---|
| Nanoje        | 1 | Polozka   | ASCII      | 20   | 21            | 0           | Left      |   |
| , hapoje      |   | Kava      | 16-bit BCD | 1    | 8             | 0           | Left      |   |
|               |   | Caj       | 16-bit BCD | 1    | 8             | 0           | Left      | - |
|               |   | Cokolada  | 16-bit BCD | 1    | 8             | 0           | Left      |   |
|               |   | Cukr      | 16-bit BCD | 1    | 8             | 0           | Left      | - |
|               | • | Voda      | 16-bit BCD | 1    | 8             | 0           | Left      |   |
|               |   |           |            |      |               |             |           |   |
| Import Export |   |           |            |      | New           | Delete      | Settings  |   |

Nyní máme vytvořené jednotlivé **položky receptury** a nyní je můžeme naplnit daty. K tomu slouží záložka Data. V závorce je počet záznamů této receptury. Klikneme na Add a budeme vkládat jednotlivé nápoje a jejich složení. Např. Kava 25ml složení 5 dílků kávy, 2 cukru a 10 vody, Caj 25ml 5 dílků čaje, 2 cukru a 10 vody atd. Těchto nápojů můžete vytvořit několik.

| Recipe Database               |                            |                         |      |     |          | ×        |
|-------------------------------|----------------------------|-------------------------|------|-----|----------|----------|
| Definition Data System Regist | ers                        |                         |      |     |          |          |
| Recipes List :                |                            |                         |      |     |          |          |
| Napoje (6)                    |                            | Polozka                 | Kava | Caj | Cokolada | Cukr     |
|                               | 1                          | Kava 25ml               | 5    | 0   | 0        | 2        |
|                               | 2                          | Caj 25ml                | 0    | 5   | 0        | 2        |
|                               | 3                          | Turecka kava 25ml       | 10   | 0   | 0        | 2        |
|                               | 4                          | Turecka kava 50ml       | 20   | 0   | 0        | 4        |
|                               | 5                          | Cokolada 25ml           | 0    | 0   | 5        | 2        |
|                               | 6                          | Cokolada 50ml           | 0    | 0   | 10       | 4        |
|                               |                            |                         |      |     |          |          |
|                               | <                          |                         |      |     |          | >        |
|                               | Data type =<br>Decimal Pt. | = '16-bit BCD'<br>= '0' |      | [   | New D    | elete    |
|                               |                            |                         |      | ОК  | Zrušit   | Nápověda |

Nyní si ukážeme, jak s těmito daty pracovat. Vytvoříme si na obrazovce několik objektů, které nám k tomu poslouží. Začneme výpisem položek receptury. Zvolíme objekt **Recipe View**, který nalezneme v menu Data/History -> Recipe View

| Project   | Object | Data/History  | lloT/Energy    | View | Tool  |               |
|-----------|--------|---------------|----------------|------|-------|---------------|
|           |        | Alarm Bar 📃   | Event Bar Char | t 🗖  |       | 👗 Recipe View |
| Event (Al | arm) 🐥 | Alarm Display |                | Re   | cipe  |               |
| Log       | J,     | Event Display |                | Data | abase |               |
|           |        | Event/Alarm   |                |      | F     | Recipe        |

V nově otevřeném okně vybereme, jakou recepturu chceme zobrazit. Tedy Napoje. Dále můžeme vybrat, jak bude tabulka vypadat, tedy barvu pozadí, barvu vybraného řádku, způsob řazení dat v tabulce atd.

| Recipe View Object's Properties     |
|-------------------------------------|
| General Security Shape Font Profile |
| Comment :                           |
| Refresh data automaticaliy          |
| Recipe table                        |
| Recipe Name : Napoje                |
| Title                               |
| Color:                              |
| Profile                             |
|                                     |
| Grid                                |
| Color :                             |
| Selection control                   |
| Color :                             |
| Default sort method                 |
| C Enable                            |
| Sort by : Polozka 🔻                 |
| Ascending     O     Descending      |
|                                     |
|                                     |
|                                     |
| OK Storno Nápověda                  |

Potvrdíme a vložíme tabulku na obrazovku. Nyní si ukážeme jak tyto údaje vytvořit editovat nebo mazat. Nejprve si vložíme do projektu jeden ASCII objekt a pět Numeric objektů. ASCII objekt bude sloužit pro zobrazení názvů nápojů, nastavíme takto:

|                    | cer s r ropen | iles        |       |                       |                   |   |           |   |
|--------------------|---------------|-------------|-------|-----------------------|-------------------|---|-----------|---|
| General            | Data Entry    | Security    | Shape | Font                  | Profile           |   |           |   |
| De                 | escription :  |             |       |                       |                   |   |           |   |
|                    | Allow inp     | ut          |       |                       |                   |   |           |   |
|                    | Mask          |             | Use U | nicode                |                   |   |           |   |
|                    | Reverse       | high/low by | yte   |                       |                   |   |           |   |
| Read a             | address       |             |       |                       |                   |   |           |   |
| F                  | PLC : Local H | IMI         |       |                       |                   | • | Settings  |   |
|                    |               |             |       |                       |                   |   | <u></u>   | _ |
| Addr               | ess : RECIP   | E           |       | •                     | Polozka           | • | [         | 2 |
| Addr               | ess : RECIP   | E           |       | -                     | Polozka<br>Napoje | • | ✓ Polozka | _ |
| Addr               | ress : RECIP  | E           |       | •                     | Polozka<br>Napoje | • | ✓ Polozka | _ |
| Addr               | ress : RECIP  | E           |       | •<br>•                | Polozka<br>Napoje | • | ✓ Polozka |   |
| Addr               | ress : RECIP  | E           |       | <ul> <li>✓</li> </ul> | Polozka<br>Napoje | • | ✓ Polozka |   |
| Addr               | ress : RECIP  | E           |       | •                     | Polozka<br>Napoje |   | ✓ Polozka |   |
| Addr<br>Notifica   | ation         | E           |       | •<br>•                | Polozka<br>Napoje |   | ✓ Polozka |   |
| Addr<br>- Notifica | ation         | E           |       | •                     | Polozka<br>Napoje | • | ✓ Polozka |   |

Jako adresu zvolíme RECIPE dále pak Napoje -> Polozka. Nyní se vytvoří ASCII objekt, do kterého se bude vkládat název nápoje. Takto přiřadíme ostatní položky do Numeric objektu.

| eneral   | Data     | Entry For      | mat Secur     | ity Shap | e Font | Profile |              |           |
|----------|----------|----------------|---------------|----------|--------|---------|--------------|-----------|
| D        | escripti | ion :          |               |          |        |         |              |           |
|          | V Al     | ow input       |               |          |        |         |              |           |
|          |          |                |               |          |        |         |              |           |
|          | Re       | ad Mrite u     | se different  | addresse | e.     |         |              |           |
| Deed -   |          |                | oc unici cint | 000-0000 |        |         |              |           |
| Kead a   | PLC :    | i<br>Local HMI |               |          |        |         |              | Settinas  |
| Addr     | ress :   | RECIPE         |               | •        | Kav    | a 🔻     |              |           |
|          |          |                |               |          | / Napo | je ▶    |              | Selection |
|          |          |                |               |          |        |         |              | Count     |
|          |          |                |               |          |        |         |              | Command   |
|          |          |                |               |          |        |         |              | Result    |
| Matific  | ation    |                |               |          |        |         | $\checkmark$ | Kava      |
| Nounc    |          | able           |               |          |        |         |              | Caj       |
|          |          | able           |               |          |        |         |              | Cokolada  |
|          |          |                |               |          |        |         |              | Cukr      |
|          |          |                |               |          |        |         |              | Voda      |
|          |          |                |               |          |        |         |              |           |
| Notifica | ation o  | n invalid inp  | ut            |          |        |         |              |           |
|          | 🗐 En     | able           |               |          |        |         |              |           |

Nyní máme vytvořeno 6 objektů, do kterých se budou zapisovat hodnoty z tabulky receptur. **Vždy se do těchto objektů zapíše vybraný řádek.** Nadepíšeme si všechny tyto objekty, abychom věděli, který co reprezentuje a spustíme Off-line simulaci. Výsledná aplikace může vypadat následovně:

|          |             |      |               |       |          |      | -    |   |  |
|----------|-------------|------|---------------|-------|----------|------|------|---|--|
|          |             |      |               |       |          |      |      |   |  |
| Po       | lozka       |      | Kava          | Caj   | Cokolada | Cukr | Vod  |   |  |
| Tur      | ecka kava 5 | 50ml | 20            | 0     | 0        | 4    | 20   |   |  |
| Tur      | ecka kava 2 | 25ml | 10            | 0     | 0        | 2    | 10   |   |  |
| Ka       | va 25ml     |      | 5             | 0     | 0        | 2    | 10   |   |  |
| Co       | kolada 50ml |      | 0             | 0     | 10       | 4    | 20   |   |  |
| 00       | kalada 25ml |      | 0             | 0     | E        | 2    | 10   | ▼ |  |
| <u> </u> |             |      |               |       |          |      | •    |   |  |
| Položka: |             |      | Cokolada 50ml |       |          |      |      |   |  |
|          | Káva        | Čaj  | Čok           | oláda | Cukr     |      | Voda | a |  |
|          | 0           | 0    |               | 10    | 4        |      | 20   |   |  |
|          |             |      |               |       |          |      |      |   |  |
|          |             |      |               |       |          |      |      |   |  |
|          |             |      |               |       |          |      |      |   |  |
|          |             |      |               |       |          |      |      |   |  |

Nyní když máme objekty, které jsou svázány s danou recepturou, můžeme vytvořit funkci, která nám vytvoří nový záznam v tabulce. K tomuto účelu se používá numerická hodnota, která se zapíše do proměnné dané receptury a to do proměnné **Command**. Tato hodnota určí, co se s danými daty stane.

- 1 Zapiš data do tabulky, jako nový záznam
- 2 Uprav data ve vybraném řádku tabulky
- 3 Smaže vybraný řádek v tabulce
- 4 Smaže celou tabulku a veškerá data

Vytvoříme tedy nový objekt a to **Set Word**, který naleznete v menu Objects -> Set Word. Zde nastavíme adresu na RECIPE -> Napoje -> Command. Jako atribut zvolíme **Write constant value** a nastavíme zde 1. Tlačítko si nadepíšeme textem "Nový". Toto opakujeme i pro tlačítko "Uprav" a "Smaž", jako hodnotu zde, ale zvolíme 2 respektive 3. Vše potvrdíme a zkompilujeme. Projekt spustíme v Off-line simulaci.

| New Set Word ( | Object                         | ×       |
|----------------|--------------------------------|---------|
| General Secur  | rity Shape Label               |         |
| Comme          | ent:                           |         |
| Write address  | S                              |         |
| Device :       | Local HMI 🗸 🗸                  | 4       |
| Address :      | RECIPE V Command V 16-bit Uns  | aigned  |
|                | Write after button is released |         |
| Notification   | Enable                         |         |
| Attribute      |                                |         |
| Set Sty        | yle: Write constant value      | $\sim$  |
| Set val        | lue: 1                         |         |
|                |                                |         |
|                |                                |         |
|                | OK Zrušit Ná                   | ipověda |

Výsledná aplikace může vypadat takto:

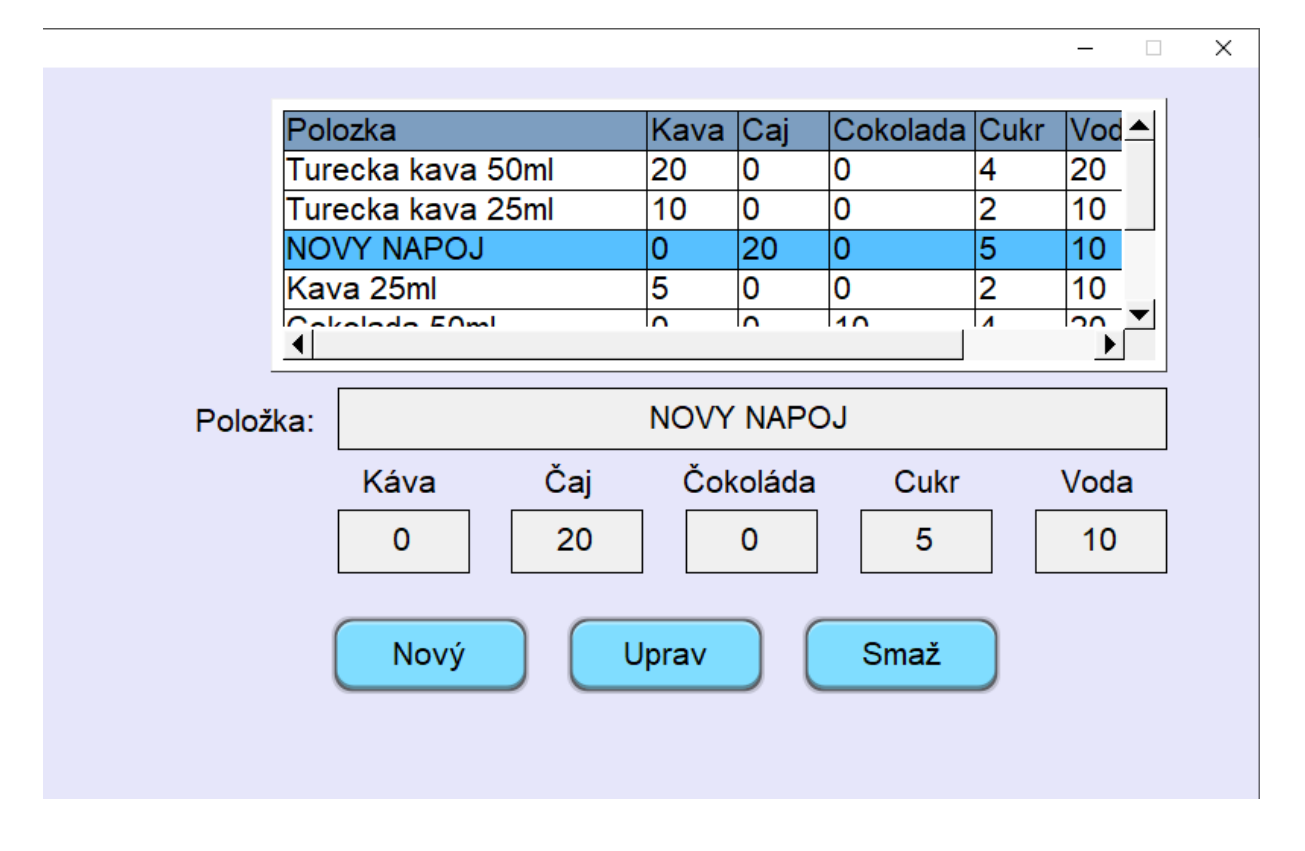

Někdy lze těžko prstem rolovat či dokonce vybrat určitý záznam. Proto si ukážeme, jak lze **listovat v tabulce** pomocí dvou tlačítek.

Tento způsob lze použít efektivně pouze v případě, že necháme záznamy v tabulce seřazeny tak, jak byly vytvořeny. Každý záznam má totiž své číslo a princip listování pomocí dvou tlačítek je založen na inkrementaci a dekrementaci této hodnoty. Pokud si tedy data v tabulce seřadíte podle jiného kritéria, nebude listování pomocí tlačítek fungovat efektivně.

Vložíme do projektu dva nové objekty a opět Set Word. Tlačítka nastavíme takto:

| Set Word Object's Properties                                                 | Set Word Object's Properties                           |
|------------------------------------------------------------------------------|--------------------------------------------------------|
| General Security Shape Label Profile                                         | General Security Shape Label Profile                   |
| Comment :                                                                    | Comment :<br>Write address<br>PLC : Local HMI Settings |
| Write after button is released Notification                                  | Address : RECIPE                                       |
| Attribute                                                                    | Enable                                                 |
| Set Style : [Increment value (JOG+)  Inc. value : 1                          | Attribute<br>Set Style : Decrement value (JOG-)        |
| Image: PLC :     Local HMI     Settings       Address :     RECIPE     Count | Dec. value : 1 Bottom limit : 0                        |
| OK Storno Nápověda                                                           | OK Storno Nápověda                                     |

Okno vlevo je pro tlačítko dolu. Je zde použit inkrement o hodnotu 1 a jako horní hranice je zde použit počet receptur, tak abychom zbytečně neinkrementovali. U tlačítka nahoru je použita dekrementace o 1 s limitem 0.

Při práci s recepturami je důležitá funkce zápisu jednotlivých dat receptur do připojeného zařízení. Je tedy nezbytné, abychom byli schopni data z receptury přenést do zařízení podle daného výběru. K tomuto účelu zvolíme objekt **Data Transfer (Trigger-based).** Tyto objekty Budou dva. Jeden pro zápis do zařízení a druhý pro načtení ze zařízení. Zařízení nám bude simulovat paměťový prostor LW-100... . **Data Transfer (Trigger-based)** objekt nastavíme následovně:

| Data Transfer (Trigger-based) Object's Properties     | Data Transfer (Trigger-based) Object's Properties              |
|-------------------------------------------------------|----------------------------------------------------------------|
| General Security Shape Label Profile                  | General Security Shape Label Profile                           |
| Comment :                                             | Comment :                                                      |
| Source address                                        | Source address                                                 |
| PLC : Local HMI    Settings                           | PLC : Local HMI   Settings                                     |
| Address : RECIPE   Polozka                            | Address : LW 🗸 100                                             |
| Destination address PLC: Local HMI                    | Destination address PLC : Local HMI  Address : RECIPE  Polozka |
| Attribute<br>No. of word : 25<br>Mode : Touch trigger | Attribute<br>No. of word : 25<br>Mode : Touch trigger          |
| OK Storno Nápověda                                    | OK Storno Nápověda                                             |

Pro zápis do zařízen

Následovně vložíme na obrazovku **Numeric** objekty a jeden **ASCII** objekt pro každou hodnotu receptury. Spustíme Off-line simulaci. Výsledný projekt může vypadat následovně:

|                        |                   |      |          |          |      |      | 1        |
|------------------------|-------------------|------|----------|----------|------|------|----------|
| F                      | Polozka           | Kava | Caj      | Cokolada | Cukr | Voda |          |
|                        | Furecka kava 50ml | 20   | 0        | 0        | 4    | 20   |          |
| T T                    | Furecka kava 25ml | 10   | 0        | 0        | 2    | 10   |          |
|                        | NOVY NAPOJ        | 0    | 20       | 0        | 5    | 10   |          |
|                        | Kava 25ml         | 5    | 0        | 0        | 2    | 10   |          |
|                        | Cokolada 50ml     | 0    | 0        | 10       | 4    | 20   |          |
|                        |                   | ^    | <u>^</u> | -        | -    | 1.0  | <u> </u> |
| Položka                | vžka: Kava 25ml   |      |          |          |      |      |          |
|                        | Káva Čaj          | Čok  | oláda    | Cukr     |      | Voda |          |
| Download               | 5 0               |      | 0        | 2        |      | 10   |          |
| Upload Nový Uprav Smaž |                   |      |          |          |      |      |          |

Aplikace ke stažení zde

TECON s.r.o.

#### Pro načtení ze zařízení

 $\times$ 

## Makra

Pokud bychom potřebovali využít určité funkce, které nejsou předvytvořeny jako objekty, můžeme použít **Makro.** Makro je spustitelný kód, který se vykoná na základě určené podmínky. Lze jej spustit stiskem tlačítka, změnou hodnoty nebo podle časového intervalu. Samotné **Makro** nalezneme v menu Project -> Macro.

| Hom   | e Project  | Object     | Data/History | lloT/Energy           | View   | Tool         |         |       |                           |         |         |
|-------|------------|------------|--------------|-----------------------|--------|--------------|---------|-------|---------------------------|---------|---------|
| ×     |            |            |              | SD<br>Ruild Developed | Pahaat | <b>Shane</b> | Disture |       | ⇒ <mark>abC</mark><br>XXX |         |         |
| mplie | Simulation | Simulation | (PC->HMI)    | Files                 | HMI    | - snape      | Picture | Label | Sunng                     | IVIdCIO | Address |
|       | Build      |            |              |                       |        |              |         |       | Library                   | r       |         |

V nově otevřeném dialogovém okně zvolíme možnost New a otevře se nám následující okno:

| Macro                                  |                                                              |                                   |
|----------------------------------------|--------------------------------------------------------------|-----------------------------------|
| Macro list                             |                                                              |                                   |
| [ID:000]                               | macro_0 New                                                  |                                   |
|                                        | Work Space                                                   |                                   |
|                                        | Macro ID: 1 Macro name : macro_1                             | Security  Use execution condition |
|                                        | Periodical execution                                         | Execute one time when HMI starts  |
|                                        | □ Ω Ω Å 🛍 🛍 🔺 🕻 🕻 🌾 📯                                        |                                   |
|                                        | 1<br>2 macro_command main()<br>3<br>4<br>5 end macro command | ŕ                                 |
| *I : Execute one ti                    |                                                              |                                   |
| *P : Periodical exec                   |                                                              |                                   |
| Macro under develo                     |                                                              | E                                 |
|                                        |                                                              |                                   |
|                                        |                                                              |                                   |
| Set password                           |                                                              | -                                 |
| Address variables<br>address format in | Click the right mouse button to display edit menu.           | •                                 |
|                                        |                                                              |                                   |
|                                        | GET/SET FN Save & Compile Off-line Simulation                | On-line Simulation Exit Help      |

V horní části si makro můžeme pojmenovat a nastavit podmínky jeho spuštění. Pokud zaškrtneme **Use execution condition** a stiskneme **Settings**, tak můžeme nastavit podmínku pro spouštění, resp. nespuštění. Zde můžeme nastavit nadřazenou podmínku, která deaktivuje dané makro. Pokud budeme makro spouštět tlačítkem nebo časovým intervalem, nebude spuštěn, pokud bude tato podmínka splněna.

|     | Security     Image: Security     Image: Security     Image: Security     Settings |
|-----|-----------------------------------------------------------------------------------|
|     | Execute one time when HMI starts                                                  |
| Sec | rity                                                                              |
|     | Disable when Bit is ON     Disable when Bit is OFF                                |
|     | PLC : Local HMI                                                                   |
|     | OK Cancel                                                                         |

Dále lze nastavit časové spouštění makra. V horní části zaškrtneme možnost **Periodical execution**. Poté stačí nastavit časový interval pro spouštění makra.

|                      |                              |    | -       |
|----------------------|------------------------------|----|---------|
| Periodical execution | Time interval (0 ~ 864000) : | 20 | x 100ms |

Samotný kód makra je nutné vložit mezi **macro\_command main()** a **end macro\_command.** Kód makra je tvořen před vytvořenými funkcemi. Tyto funkce můžete vložit pomocí tlačítka **GET/SET FN... GET/SET FN...**. V nově otevřeném dialogovém okně volíme, kterou funkci chceme použít. Popis všech funkcí, jejich použití a zápis, jsou popsány v manuálu EB Pro.

| 🗹 Build-in 🔲 Library                       |          |
|--------------------------------------------|----------|
|                                            |          |
| Function name : ACOS                       |          |
| BIN2BCD                                    |          |
| Buzzer                                     |          |
| COS                                        |          |
| [Description]                              | <u> </u> |
| CSC                                        |          |
| [Usage] CUBERT                             | E        |
| ACOS(source, result DEC2ASCII              |          |
|                                            |          |
| float source = 0.5 rs FindDataSamplingDate |          |
| FindDataSamplingIndex                      | -        |
| FindEventLogDate                           | Þ        |
| Variable 1 FI OAT2ASCII                    |          |
| Variable type : GETBIT                     |          |
| GetCnvTagArrayIndex                        |          |
| Variable : GetCTS                          |          |
| GetData                                    |          |
| GetError                                   |          |
| Variable type : HEX2ASCII                  |          |
| Variable : LINKOPD                         |          |
| INPORT                                     |          |
| INPORT2                                    |          |
| INPORT3                                    |          |
| INVBIT                                     |          |
| LOG                                        |          |
|                                            |          |
| ОК Са                                      | ncel     |

Založíme si nový projekt. Tento projekt bude načítat hodnotu z paměti LW-100. Tato hodnota bude v rozsahu 0-100. Řekněme, že bude simulovat vstup z teplotního čidla. Pomocí makra budeme tuto hodnotu přepočítávat na hodnotu v rozsahu -20° až 20°. Vložíme na obrazovku dva **Numeric** objekty, LW-100 a LW-50 do které budeme zapisovat výslednou hodnotu ve stupních. Pro hodnotu v LW-50 zvolíme datový typ 16-bit Signed. Otevřeme makro v menu Project -> Macro a zvolíme možnost New.

Abychom docílili požadovaných vlastností, zvolíme funkce **GetData()** a **SetData()**. Funkce **GetData()** načte hodnotu z LW-100 a uloží ji do proměnné vstup. Poté se vykoná matematická operace pro přepočet na stupně. Dále použijeme funkci **SetData()** pomocí, které zapíšeme proměnou vystup do paměti LW-50. Makro bude vypadat následovně.

| Work Space                                                                                                    |                                       |
|----------------------------------------------------------------------------------------------------|---------------------------------------|
| Macro ID : 0 Macro name : macro_0                                                                                                    | Security Use execution condition      |
| Periodical execution                                                                                                    | Execute one time when HMI starts      |
| 2 C X B B / % % % %                                                                                                    |                                       |
| <pre>1 macro_command main() 2 int vstup 3 GetData(vstup, "Local HMI", LW, 100, 1) 4 int vystup 5 vystup = (vstup * 40 / 100) - 20 6 SetData(vystup, "Local HMI", LW, 50, 1) 7 8 end macro_command </pre> | E                                     |
| <                                                                                                    | • • • • • • • • • • • • • • • • • • • |
| * Click the right mouse button to display edit menu. 0 error(s)                                                                                                    |                                       |
| GET/SET FN Save & Compile Off-line Simulation                                                                                                    | On-line Simulation Exit Help          |

Zkompilujeme a uložíme makro pomocí tlačítka **Save & Compile.** Ve spodním okně se zobrazí, zda proběhla kompilace v pořádku bez chyb. Zavřeme okno.

Dané makro budeme spouštět pomocí bitového tlačítka. Přidáme na obrazovku **Toggle Switch**, který naleznete v menu Objects -> Toggle Switch. V nově otevřeném dialogovém okně, nastavíme vlastnosti daného tlačítka. Důležitá je funkce **Macro** umístěna ve spodní části. Zaškrtneme **Execute macro** a zvolíme makro z uložených. Dále pak mód pro spuštění makra. Vložíme tlačítko na obrazovku.

| Toggle Switch/Bit Lamp Object's Properties                                     |
|--------------------------------------------------------------------------------|
| General Security Shape Label Profile                                           |
| Comment :                                                                      |
| Bit Lamp     O     Toggle Switch                                               |
| Read/Write use different addresses                                             |
| PLC : Local HMI                                                                |
| Address : LB 🗸 0                                                               |
| Invert signal                                                                  |
| Write address :                                                                |
| Write when button is released                                                  |
| Attribute Switch style : Toggle                                                |
| Macro                                                                          |
| ✓ Execute macro     Macro : [ID:000] macro_0     Trigger mode : OFF<->ON     ✓ |
| OK Storno Nápověda                                                             |

Projekt zkompilujeme a spustíme **Off-line** simulaci. Výsledný projekt může vypadat následovně:

|             | -                                                   | $\times$ |
|-------------|-----------------------------------------------------|----------|
| Spusť makro | Načtená hodnota rozsah 0 - 100<br>35                |          |
|             | Přepočítaná hodnota rozsah -20° až 20°<br><u>-6</u> |          |
|             |                                                     |          |

Aplikace ke stažení zde

# Security

Mezi další vlastnosti, které lze využít na panelech Weintek, patří možnost využití uživatelů. Lze tak jednotlivým prvkům **nastavit úroveň zabezpečení**. Stejné je to i s uživateli. Lze tak rozdělit uživatele a objekty do různých tříd a udělat tak **různé úrovně přístupů**. Samotné přihlašování a správa uživatelů v projektu je již před vytvořena na obrazovkách 70,71,72,73,74.

**Správu uživatelů** naleznete v menu Home -> System parameters

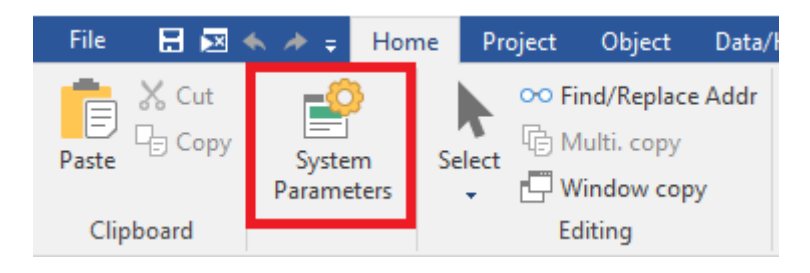

V nově otevřeném okně přejdeme na záložku Security. Zde si vytvoříme tři nové uživatele. Obsluha, Technik a Administrator. Nastavíme jim třídy přístupu. Obsluze pouze Class A, Technik bude mít nastaveno Class A a Class B. Administrator dostane Class A,B,C.

|                      | Cellular Da                     | ata Network                          | Print                        | ter/Backu   | p Server          | Time          | Sync./DST  |       | 6            | e-Mail       |
|----------------------|---------------------------------|--------------------------------------|------------------------------|-------------|-------------------|---------------|------------|-------|--------------|--------------|
| Dev                  | /ice                            | Model                                | General                      | Syste       | m Remot           | e S           | ecurity    |       | Extended     | Memo         |
| С                    | ) General I                     | mode                                 | Enhanced security mode       |             | LDAP              |               | Editable   |       |              |              |
| Sele                 | ect operat<br>Use exi<br>below. | ole classes for o<br>sting user acco | each user<br>ounts and admir | nistrator s | ettings on HMI fi | rst (if exist | ed). Other | wise, | use settir   | ngs          |
|                      | Enable                          | Secret user                          | User r                       | name        |                   | Passwor       | d          | _     | Class A      | Clas:        |
| 1                    | $\checkmark$                    |                                      | Obsluha                      |             | •••••             |               | weak       | ۲     |              | $\checkmark$ |
| 2                    | $\checkmark$                    |                                      | Technik                      |             | •••••             |               | weak       | ۲     | $\checkmark$ | $\checkmark$ |
| 3                    | $\checkmark$                    |                                      | Administrato                 | or          | •••••             |               | weak       | ۲     |              |              |
| 4                    |                                 |                                      | user4                        |             | •                 |               | weak       | ۲     |              |              |
| 5                    |                                 |                                      | user5                        |             | •                 |               | weak       | ۲     |              |              |
| 6                    |                                 |                                      | user6                        |             | •                 |               | weak       | ۲     |              |              |
| 7                    |                                 |                                      | user7                        |             | •                 |               | weak       | ۲     |              |              |
| Ac                   | lministrato<br>] Secret u       | or<br>ser                            | User name :                  | admin       |                   |               |            |       | 7            |              |
|                      | -                               |                                      | Password :                   | •••••       | •                 |               | wea        | ak 🤇  |              |              |
| Co                   | ontrol add                      | ress                                 |                              |             |                   |               |            |       |              |              |
|                      |                                 | Device : Loca                        | al HMI                       |             |                   |               |            | <     | ÷            |              |
|                      | 4                               | Address : LW                         |                              | $\sim$      | 8950              |               | 16-bit Un  | signe | d <u>Usa</u> | iqe          |
|                      | file pass                       | word                                 |                              |             |                   |               |            |       |              |              |
| MTF                  | Chocker                         | assword when                         | open MTP file                |             |                   |               | Settings   |       |              |              |
| MTF<br>[             |                                 |                                      |                              |             |                   |               |            |       |              |              |
| MTF<br>[<br>Exe      | cute auto                       | .login/logout w                      | /hen insert an U             | ISB key in  | to HMI            |               |            |       |              |              |
| MTF<br>[<br>Exe      | cute auto                       | .login/logout w                      | hen insert an U              | ISB key in  | to HMI            |               |            |       |              |              |
| MTF<br>Exe           | cute auto<br>Enable             | .login/logout w                      | /hen insert an L             | ISB key in  | to HMI            |               |            |       |              |              |
| MTF<br>[<br>Exe      | Cute auto<br>Enable             | .login/logout w                      | /hen insert an U             | ISB key in  | to HMI            |               |            |       |              |              |
| MTF<br>[<br>Exe<br>[ | Check ;<br>cute auto<br>Enable  | .login/logout w                      | /hen insert an U             | ISB key in  | to HMI            | voiration *   | ne of LICP | kav   |              |              |

Obsluha bude mít nastavené heslo na "111111", Technik bude mít heslo "222222" a Administrator bude mit heslo "admin""

Nyní si vytvoříme několik objektů, kterým nastavíme určité třídy zabezpečení. Vytvoříme si tři bitové lampičky, které nastavíme jako toggle. Každou z nich však nastavíme na jinou úroveň ochrany. Přejdeme do záložky Security a nastavíme pro první Class A, pro druhou Class B atd...

| Toggle Switch/Bit Lamp Object's Properties                                                                                                    | × |
|----------------------------------------------------------------------------------------------------|---|
| General Security Shape Label Profile                                                                                                    |   |
| Safety control                                                                                                    |   |
| Min. press time (sec) : U                                                                                                    |   |
| Display confirmation request                                                                                                    |   |
| Enable/Disable                                                                                                    |   |
| Use register status/value                                                                                                    |   |
| User restriction Object class : Class : A Object class : Class : A Object class : A Object class : A Object class |   |
| Sound                                                                                                    |   |
| OK Zrušit Použít Nápověda                                                                                                    | 3 |

Dále si vytvoříme tři Numeric objekty. Opět v záložce Security nastavíme pro každý jinou Class zabezpečení. Zde ale použijeme jednu z možností pod výběrem úrovně, a to **Display warning message if access denied**.

| Numeric Object's Properties                                                                    | × |
|------------------------------------------------------------------------------------------------|---|
| General Data Entry Format Security Shape Font Profile                                          |   |
| Safety control           Display confirmation request                                          |   |
| Enable/Disable                                                                                 |   |
| User restriction Object dass : Class : A                                                       |   |
| Disable protection permanently after initial activation                                        |   |
| Display warning message if access denied                                                       |   |
| Make invisible while protected                                                                 |   |
| * If the user tries to operate on an object without authorization, LB-12056 will be set to ON. |   |
| Sound Enable                                                                                   |   |
| OK Zrušit Použít Nápověd                                                                       | a |

Dále vložíme několik Function Key objektů k vyvolání oken. Nejprve okno pro přidání uživatele. Nastavíme ho tak, aby zobrazil popup okno a poté ze seznamu vybereme okno 71. Add account.

| -        |                                                    |   |
|----------|----------------------------------------------------|---|
| seneral  | Security Shape Label Profile                       |   |
|          | Comment :                                          |   |
| _        |                                                    |   |
| Ac       | tivate after button is released                    |   |
| •        | Display popup window                               | ~ |
| d        | ose this popup window when parent window is closed |   |
| _        | Style : Marsh Hills have                           |   |
|          |                                                    |   |
| vv       | 71. Add account                                    | ~ |
| Keyboa   | ard input                                          |   |
| 0        | [Enter] V                                          |   |
| - 1      | к <i>э</i>                                         |   |
|          | ecute macro                                        |   |
| 00       |                                                    |   |
| Ow       | indow title bar                                    |   |
| 0        |                                                    |   |
| -Hard o  | opy screen to USB disk, SD card or printer         |   |
| () Sc    | reen hardcopy                                      |   |
|          |                                                    |   |
|          | port user data/Use [USB Security Key]              |   |
| Notifica | ation                                              |   |
| F        | able                                               |   |
|          |                                                    |   |
|          |                                                    |   |

Takto si vytvoříme několik tlačítek na vyvolání i oken 72 pro mazání uživatelů, 73 pro správu práv uživatelů a 74 pro správu hesel. Opět je můžeme rozdělit do různých úrovní přístupu.

 $\times$ Uživatel: Obsluha Class A Class B Class C Odhlásit Přihlásit 0 25 0 Přidat + Přidat + Password Protected! Access Denied!! Close and the Smazat Smazat

Výsledný projekt může vypadat následovně:

# Ostatní aktivní prvky

Na předchozích příkladech jsme si ukázali způsob vytváření obrazovek, definování aktivních prvků, práci s daty, receptury, psaní maker apod. Všechny ostatní prvky se definují velmi obdobným způsobem.

Prvky jako sloupcový graf, ručkový ukazatel, více stavový přepínač, animace, zadávání textů atd. mají velmi intuitivní rozhraní a jejich fungování je z dialogových oken zřejmé.

Pokud jste si prošli všechny uvedené příklady, nebude pro vás jistě problém vytvořit plně funkční aplikaci pro libovolnou řízenou technologii. Narazíte-li přesto na nějakou nejasnost, nahlédněte **do originálního manuálu k software EasyBuilder Pro**.

**Ukázkové projekty**, tak jak jsme je vytvářeli v této příručce, nevyžadují připojení programovatelného automatu a **můžete jejich funkčnost na panelu vyzkoušet** stejně tak, jako jsme je testovali v off-line simulaci na PC. Všechny projekty naleznete <u>zde</u>